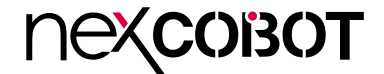

NexCOBOT Co., Ltd.

# IoT Automation Solutions Business Group Industrial Robot Controller RCB 600 User Manual

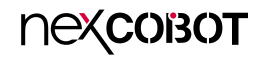

## CONTENTS

## Preface

| Copyright                          | iv   |
|------------------------------------|------|
| Disclaimer                         | iv   |
| Acknowledgements                   | iv   |
| Regulatory Compliance Statements   | iv   |
| Declaration of Conformity          | iv   |
| RoHS Compliance                    | v    |
| Warranty and RMA                   | vi   |
| Safety Information                 | viii |
| Installation Recommendations       | viii |
| Safety Precautions                 | ix   |
| Technical Support and Assistance   | x    |
| Conventions Used in this Manual    | x    |
| Global Service Contact Information | xi   |
| Package Contents                   | xiii |
| Ordering Information               | xiv  |
| Optional Accessories               | xiv  |

### **Chapter 1: Product Introduction**

| Overview                | 1 |
|-------------------------|---|
| Key Features            | 1 |
| Hardware Specifications | 2 |
| Knowing Your RCB 600    | 4 |
| Top View                | 4 |
| I/O Interfaces          | 5 |
|                         |   |

### **Chapter 2: Jumpers and Connectors**

| Before You Begin                        | 5  |
|-----------------------------------------|----|
| Precautions                             | 5  |
| Jumper Settings                         | 6  |
| Locations of the Jumpers and Connectors | 7  |
| Jumpers                                 | 8  |
| AT/ATX Power Type Selection             | 8  |
| RTC Clear                               | 8  |
| Connector Pin Definitions               | 9  |
| External I/O Interfaces                 | 9  |
| Audio Phone Jack                        | 9  |
| COM Ports                               | 9  |
| HDMI and VGA Ports                      | 10 |
| LAN and USB 3.2 Ports                   | 11 |
| LAN and USB 3.2 Ports                   | 12 |
| LAN and USB 3.2 Ports                   | 13 |
| Internal Connectors                     | 14 |
| Power Wire                              | 14 |
| COM Ports                               | 14 |
| DC-in Connector                         | 15 |
| Pin Wire                                | 15 |
| Debug Connector                         | 16 |
| Front Panel Header                      | 16 |
| Pin Wire                                | 17 |
| CPU Fan                                 | 17 |

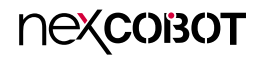

| SATA Connector        | 18 |
|-----------------------|----|
| SATA Power Connector  | 18 |
| Mini PCIe Slot        | 19 |
| NGFF Key B Connector  | 20 |
| NGFF Key B Connector  | 22 |
| Nano SIM Connector    | 24 |
| SMBUS Power Connector | 24 |
| USB2.0 Connector      | 25 |
| USB2.0 Connector      | 25 |
| RTC Battery Connector | 26 |
| Block Diagram         | 27 |

## Chapter 3: BIOS Setup

| About BIOS Setup           | 25 |
|----------------------------|----|
| When to Configure the BIOS | 25 |
| Default Configuration      | 26 |
| Entering Setup             | 26 |
| Legends                    | 26 |
| BIOS Setup Utility         | 28 |
| Main                       | 28 |
| Advanced                   | 29 |
| Chipset                    | 37 |
| Security                   | 41 |
| Boot                       | 42 |
| Save & Exit                | 43 |

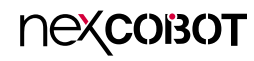

## PREFACE

## Copyright

This publication, including all photographs, illustrations and software, is protected under international copyright laws, with all rights reserved. No part of this manual may be reproduced, copied, translated or transmitted in any form or by any means without the prior written consent from Nexcobot Co., Ltd.

## Disclaimer

The information in this document is subject to change without prior notice and does not represent commitment from Nexcobot Co., Ltd. However, users may update their knowledge of any product in use by constantly checking its manual posted on our website: http://www.nexcobot.com. NexCOBOT shall not be liable for direct, indirect, special, incidental, or consequential damages arising out of the use of any product, nor for any infringements upon the rights of third parties, which may result from such use. Any implied warranties of merchantability or fitness for any particular purpose is also disclaimed.

## Acknowledgements

RCB 600 is a trademark of Nexcobot Co., Ltd. All other product names mentioned herein are registered trademarks of their respective owners.

## **Regulatory Compliance Statements**

This section provides the FCC compliance statement for Class A devices and describes how to keep the system CE compliant.

## **Declaration of Conformity**

### FCC

This equipment has been tested and verified to comply with the limits for a Class A digital device, pursuant to Part 15 of FCC Rules. These limits are designed to provide reasonable protection against harmful interference when the equipment is operated in a commercial environment. This equipment generates, uses, and can radiate radio frequency energy and, if not installed and used in accordance with the instructions, may cause harmful interference to radio communications. Operation of this equipment in a residential area (domestic environment) is likely to cause harmful interference, in which case the user will be required to correct the interference (take adequate measures) at their own expense.

### CE

The product(s) described in this manual complies with all applicable European Union (CE) directives if it has a CE marking. For computer systems to remain CE compliant, only CE-compliant parts may be used. Maintaining CE compliance also requires proper cable and cabling techniques.

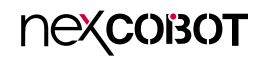

## **RoHS Compliance**

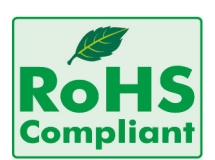

## NexCOBOT RoHS Environmental Policy and Status Update

NexCOBOT is a global citizen for building the digital infrastructure. We are committed to providing green products and services, which are compliant with

European Union RoHS (Restriction on Use of Hazardous Substance in Electronic Equipment) directive 2011/65/EU, to be your trusted green partner and to protect our environment.

RoHS restricts the use of Lead (Pb) < 0.1% or 1,000ppm, Mercury (Hg) < 0.1% or 1,000ppm, Cadmium (Cd) < 0.01% or 100ppm, Hexavalent Chromium (Cr6+) < 0.1% or 1,000ppm, Polybrominated biphenyls (PBB) < 0.1% or 1,000ppm, and Polybrominated diphenyl Ethers (PBDE) < 0.1% or 1,000ppm.

In order to meet the RoHS compliant directives, NexCOBOT has established an engineering and manufacturing task force in to implement the introduction of green products. The task force will ensure that we follow the standard NexCOBOT development procedure and that all the new RoHS components and new manufacturing processes maintain the highest industry quality levels for which NexCOBOT are renowned.

The model selection criteria will be based on market demand. Vendors and suppliers will ensure that all designed components will be RoHS compliant.

### How to recognize NexCOBOT RoHS Products?

For existing products where there are non-RoHS and RoHS versions, the suffix "(LF)" will be added to the compliant product name.

All new product models launched after January 2013 will be RoHS compliant. They will use the usual NexCOBOT naming convention.

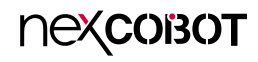

## Warranty and RMA

### **NexCOBOT Warranty Period**

NexCOBOT manufactures products that are new or equivalent to new in accordance with industry standard. NexCOBOT warrants that products will be free from defect in material and workmanship for 2 years, beginning on the date of invoice by NexCOBOT.

### **NexCOBOT Return Merchandise Authorization (RMA)**

- Customers shall enclose the "NexCOBOT RMA Service Form" with the returned packages.
- Customers must collect all the information about the problems encountered and note anything abnormal or, print out any on-screen messages, and describe the problems on the "NexCOBOT RMA Service Form" for the RMA number apply process.
- Customers can send back the faulty products with or without accessories (manuals, cable, etc.) and any components from the card, such as CPU and RAM. If the components were suspected as part of the problems, please note clearly which components are included. Otherwise, NexCOBOT is not responsible for the devices/parts.
- Customers are responsible for the safe packaging of defective products, making sure it is durable enough to be resistant against further damage and deterioration during transportation. In case of damages occurred during transportation, the repair is treated as "Out of Warranty."
- Any products returned by NexCOBOT to other locations besides the customers' site will bear an extra charge and will be billed to the customer.

### **Repair Service Charges for Out-of-Warranty Products**

NexCOBOT will charge for out-of-warranty products in two categories, one is basic diagnostic fee and another is component (product) fee.

### System Level

- Component fee: NexCOBOT will only charge for main components such as SMD chip, BGA chip, etc. Passive components will be repaired for free, ex: resistor, capacitor.
- Items will be replaced with NexCOBOT products if the original one cannot be repaired. Ex: motherboard, power supply, etc.
- Replace with 3rd party products if needed.
- If RMA goods can not be repaired, NexCOBOT will return it to the customer without any charge.

### **Board Level**

- Component fee: NexCOBOT will only charge for main components, such as SMD chip, BGA chip, etc. Passive components will be repaired for free, ex: resistors, capacitors.
- If RMA goods can not be repaired, NexCOBOT will return it to the customer without any charge.

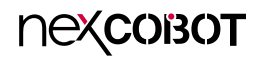

### Warnings

Read and adhere to all warnings, cautions, and notices in this guide and the documentation supplied with the chassis, power supply, and accessory modules. If the instructions for the chassis and power supply are inconsistent with these instructions or the instructions for accessory modules, contact the supplier to find out how you can ensure that your computer meets safety and regulatory requirements.

### Cautions

Electrostatic discharge (ESD) can damage system components. Do the described procedures only at an ESD workstation. If no such station is available, you can provide some ESD protection by wearing an antistatic wrist strap and attaching it to a metal part of the computer chassis.

## **Safety Information**

Before installing and using the device, note the following precautions:

- Read all instructions carefully.
- Do not place the unit on an unstable surface, cart, or stand.
- Follow all warnings and cautions in this manual.
- When replacing parts, ensure that your service technician uses parts specified by the manufacturer.
- Avoid using the system near water, in direct sunlight, or near a heating device.
- The load of the system unit does not solely rely for support from the rackmounts located on the sides. Firm support from the bottom is highly necessary in order to provide balance stability.
- The computer is provided with a battery-powered real-time clock circuit. There is a danger of explosion if battery is incorrectly replaced. Replace only with the same or equivalent type recommended by the manufacturer. Discard used batteries according to the manufacturer's instructions.

## Installation Recommendations

Ensure you have a stable, clean working environment. Dust and dirt can get into components and cause a malfunction. Use containers to keep small components separated.

Adequate lighting and proper tools can prevent you from accidentally damaging the internal components. Most of the procedures that follow require only a few simple tools, including the following:

- A Philips screwdriver
- A flat-tipped screwdriver
- A grounding strap
- An anti-static pad

Using your fingers can disconnect most of the connections. It is recommended that you do not use needle-nose pliers to disconnect connections as these can damage the soft metal or plastic parts of the connectors.

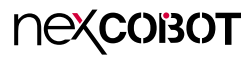

## **Safety Precautions**

- 1. Read these safety instructions carefully.
- 2. Keep this User Manual for later reference.
- 3. Disconnect the equipment from any AC outlet before cleaning or installing a component inside the chassis. Use a damp cloth. Do not use liquid or spray detergents for cleaning.
- 4. To prevent electrostatic build-up, leave the board in its anti-static bag until you are ready to install it.
- 5. For plug-in equipment, the power outlet socket must be located near the equipment and must be easily accessible.
- 6. Keep the board away from humidity.
- 7. Put the board on a stable surface. Dropping it or letting it fall may cause damage.
- 8. Wear anti-static wrist strap.
- 9. Do all preparation work on a static-free surface.
- 10. Make sure the voltage of the power source is correct before connecting the equipment to the power outlet.
- 11. Hold the board only by its edges. Be careful not to touch any of the components, contacts or connections.

- 12. All cautions and warnings on the board should be noted.
- 13. Use the correct mounting screws and do not over tighten the screws.
- 14. Keep the original packaging and the anti-static bag; in case the board has to be returned for repair or replacement.

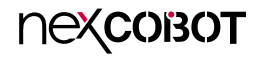

## **Technical Support and Assistance**

- 1. For the most updated information of NexCOBOT products, visit NexCOBOT's website at www.nexcobot.com.
- 2. For technical issues that require contacting our technical support team or sales representative, please have the following information ready before calling:
  - Product name and serial number
  - Detailed information of the peripheral devices
  - Detailed information of the installed software (operating system, version, application software, etc.)
  - A complete description of the problem
  - The exact wordings of the error messages

### Warning!

- 1. Handling the unit: carry the unit with both hands and handle it with care.
- 2. Maintenance: to keep the unit clean, use only approved cleaning products or clean with a dry cloth.

## **Conventions Used in this Manual**

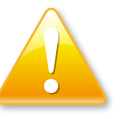

### Warning:

Information about certain situations, which if not observed, can cause personal injury. This will prevent injury to yourself when performing a task.

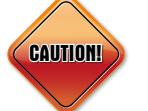

### Caution:

Information to avoid damaging components or losing data.

### Note:

Provides additional information to complete a task easily.

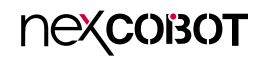

## **Global Service Contact Information**

### Headquarters NEXCOM International Co., Ltd.

9F, No. 920, Zhongzheng Rd., Zhonghe District, New Taipei City, 23586, Taiwan, R.O.C. Tel: +886-2-8226-7786 Fax: +886-2-8226-7782 www.nexcom.com

## Asia

### Taiwan NexAloT Headquarters Industry 4.0 and Cloud Services

13F, No.922, Zhongzheng Rd., Zhonghe District, New Taipei City, 23586, Taiwan, R.O.C. Tel: +886-2-8226-7796 Fax: +886-2-8226-7926 Email: jacobhuang@nexaiot.com www.nexaiot.com

### NexAloT Co., Ltd. Taichung Office

nexcobot

16F, No.250, Sec.2, Chongde Rd., Beitun District, Taichung City, 406, Taiwan, R.O.C. Tel: +886-4-2249-1179 Fax: +886-4-2249-1172 Email: jacobhuang@nexaiot.com www.nexaiot.com

### NexCOBOT Taiwan Co., Ltd.

13F, No.916, Zhongzheng Rd., Zhonghe District, New Taipei City, 23586, Taiwan, R.O.C. Tel: +886-2-8226-7786 Fax: +886-2-8226-7926 Email: jennyshern@nexcobot.com www.nexcobot.com

### GreenBase Technology Corp.

13F, No.922, Zhongzheng Rd., Zhonghe District, New Taipei City, 23586, Taiwan, R.O.C. Tel: +886-2-8226-7786 Fax: +886-2-8226-7900 Email: vivianlin@nexcom.com.tw www.nexcom.com.tw

### DivioTec Inc.

19F-1A, No.97, Sec.4, ChongXin Rd., Sanchong District, New Taipei City, 24161, Taiwan, R.O.C. Tel: +886-2-8976-3077 Email: sales@diviotec.com www.diviotec.com

### AloT Cloud Corp.

13F, No.922, Zhongzheng Rd., Zhonghe District, New Taipei City, 23586, Taiwan, R.O.C. Tel: +886-2-8226-7786 Fax: +886-2-8226-7782 Email: alantsai@aiotcloud.net www.aiotcloud.dev

### EMBUX TECHNOLOGY CO., LTD.

13F, No.916, Zhongzheng Rd., Zhonghe District, New Taipei City, 23586, Taiwan, R.O.C. Tel: +886-2-8226-7786 Fax: +886-2-8226-7782 Email: info@embux.com www.embux.com

### TMR TECHNOLOGIES CO., LTD.

13F, No.916, Zhongzheng Rd., Zhonghe District, New Taipei City, 23586, Taiwan, R.O.C. Tel: +886-2-8226-7786 Fax: +886-2-8226-7782 Email: services@tmrtek.com www.tmrtek.com

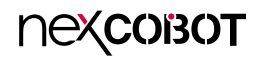

### China NEXSEC Incorporated

201, Floor 2, Unit 2, Building 15, Yard 3, Gaolizhang Road, Haidian District, Beijing, 100094, China Tel: +86-10-5704-2680 Fax: +86-10-5704-2681 Email: marketing@nexsec.cn www.nexsec.cn

### **NEXCOM Shanghai**

Room 406-407, Building C, No 154, Lane 953, Jianchuan Road, Minhang District, Shanghai, 201108, China Tel: +86-21-5278-5868 Fax: +86-21-3251-6358 Email: sales@nexcom.cn www.nexcom.cn

### NEXCOM Surveillance Technology Corp.

Floor 8, Building B3, Xiufeng Industrial Zone, GanKeng Community, Buji Street, LongGang District, ShenZhen, 518112, China Tel: +86-755-8364-7768 Fax: +86-755-8364-7738 Email: steveyang@nexcom.com.tw www.nexcom.cn

## **NEXGOL** Chongqing

1st Building No.999, Star Boulevard, Yongchuan Dist, Chongqing City, 402160, China Tel: +86-23-4960-9080 Fax: +86-23-4966-5855 Email: sales@nexgol.com.cn www.nexcom.cn

### Beijing NexGemo Technology Co.,Ltd.

Room 205, No.1, Fazhan Rd., Beijing International Information Industry Base, Changping District, Beijing, 102206, China Tel: +86-10-8072-2025 Fax: +86-10-8072-2022 Email: sales@nexgemo.cn www.nexgemo.com

### Japan NEXCOM Japan

9F, Tamachi Hara Bldg., 4-11-5, Shiba Minato-ku, Tokyo, 108-0014, Japan Tel: +81-3-5419-7830 Fax: +81-3-5419-7832 Email: sales@nexcom-jp.com www.nexcom-jp.com

### America USA NEXCOM USA

46665 Fremont Blvd., Fremont CA 94538, USA Tel: +1-510-656-2248 Fax: +1-510-656-2158 Email: sales@nexcom.com www.nexcomusa.com

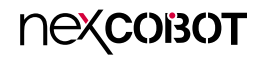

## **Package Contents**

Before continuing, verify that the RCB 600 package that you received is complete. Your package should have all the items listed in the following table.

| Item | Name             | Qty |
|------|------------------|-----|
| 1    | RCB600 Mainboard | 1   |
| 2    | SATA Cable       | 1   |
| 3    | SATA POWER Cable | 1   |
| 4    | COMPORT Cable    | 1   |

### **Optional Accessories**

| Item | Part Number   | Name             | Description                                                                   |
|------|---------------|------------------|-------------------------------------------------------------------------------|
| 1    | 603ATA0162X00 | SATA Cable       | SATA CABLE ST:MD-6110066 SATA 7P/F/LATCH 180D TO 7P/F/LATCH 180D BLUE L=250mm |
| 2    | 603POW0510X00 | SATA POWER Cable | SATA POWER CABLE ST:MD-6110034 SATA 15P/F/LATCH TO 1x4P H.S PH:2.5mm L=250mm  |
| 3    | 60233SIO62X00 | COMPORT Cable    | COMPORT CABLE CP:NEX-110819-01 UL2651#28x9C-DB9+TU1001-10 L:200mm             |
| 4    | 5050200117X00 | CPU COOLER       | CPU COOLER FOR NEX614A VER:A COOLJAG:JACDD04A-2D 60x60x26.5mm ANODE           |

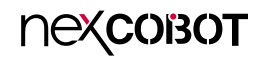

## **Ordering Information**

The following below provides ordering information for RCB 600.

### RCB 600 (P/N: 10J200RCB08X0)

Mini-ITX, 11th Gen Intel<sup>®</sup> Core<sup>™</sup> i processors, 2 x DDR4 SO-DIMM, 1 x VGA, 1x HDMI, 7 x USB 3.2 (Gen1), 4 x USB 2.0, 3 x GbE LAN, 1 x SATA, 2 x RS232, 2 x RS232/422/485, 16-bit GPIO, 2 x DI/DO, WDT, SMBus, 2 x M.2 Key B ,1 x mini-PCle, onboard TPM, 24V DC

## **Optional Accessories**

- SATA Cable (P/N: 603ATA0162X00)
- SATA POWER Cable (P/N: 603POW0510X00)
- COMPORT Cable (P/N: 60233SIO62X00)
- CPU Cooler (P/N: 5050200117X00)

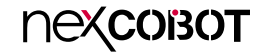

## CHAPTER 1: PRODUCT INTRODUCTION

## **Overview**

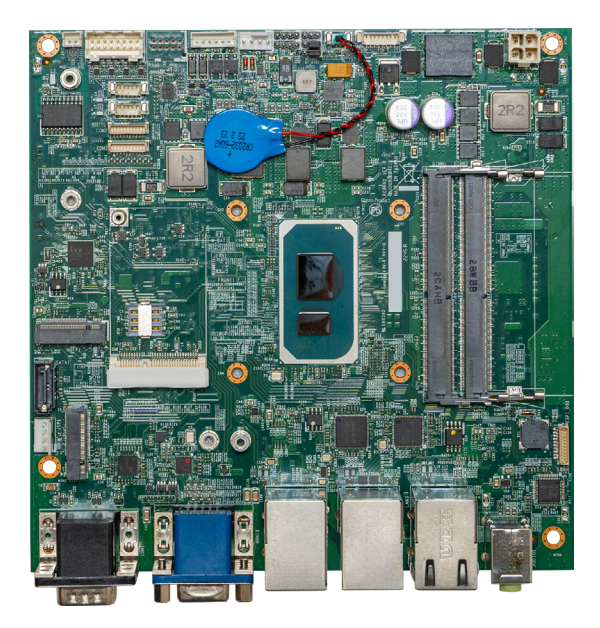

## **Key Features**

- 11th Gen Intel<sup>®</sup> Core<sup>™</sup> i processors
- 1 x VGA and 1 x HDMI display ports
- 2 x SO-DIMM DDR4 with non-ECC 3200MHz up to 64GB
- 2 x Intel<sup>®</sup> GbE LAN ports and 1 x 2.5 GbE LAN
- 7 x USB 3.2 (Gen1), 4 x USB 2.0
- 2 x RS232 and 2 x RS232/422/485
- 1 x SATA 3.0 port
- 1 x Full size mini-PCIe slot
- 2 x M.2 Key B
- Onboard TPM
- 24V DC input

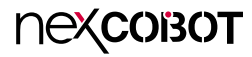

## **Hardware Specifications**

### **CPU Support**

- 11th Gen Intel<sup>®</sup> Core<sup>™</sup> i processors
- i7-1185G7E (4C, 1.8GHz, up to 4.4GHz, TDP-up 28W) standard
- i5-1145G7E (4C, 1.5GHz, up to 4.1GHz, TDP-up 28W) optional
- i3-1115G4E (2C, 2.2GHz, up to 3.9GHz, TDP-up 28W) optional

### **Main Memory**

DDR4 3200 SO-DIMM sockets supported dual channel, max 64GB

### Display

- 1 x VGA (resolution up to 1920 x 1080@60Hz)
- 1 x HDMI 1.4b (resolution up to 3840 x 2160@30Hz) Tip: Multiple display: (VGA+HDMI)

### System

- 7 x USB 3.2 (Gen1), 4 x USB 2.0
- 2 x RS232, 2 x RS232/485/422, 1 x CAN bus
- Realtek HDA Codec
- 1 x Front panel header, 16 bit digital I/O (8-in/8-out), 2 x DI/DO
- WDT, SMBus, onboard TPM
- 1 x Fan connector

### Storage

- 1 x SATA 3.0, 1 x SATA power connector (+5V)
- 1 x M.2 2242/2280 Key B (support SATA/PCIe)

### **Expansion Slot**

- 1 x Full size mPCIe x1 with nano SIM (support PCIe/USB 2.0 Interface)
- 1 x M.2 3052/3042 Key B (for LTE 5G), (USB 3.2 (Gen1)/PCle) with nano SIM

### Rear I/O

- 6 x USB 3.2 (Gen1)
- 1 x VGA, 1 x HDMI 1.4b
- 2 x DB9 (by COM 1,2)
- 3 x GbE LAN
  - LAN1: Intel® I219-LM
  - LAN2: Intel® I210-AT
  - LAN3: Intel® I226-IT
- 1 x 2 ports HD Audio Jack (Mic-in, Line-out)

### Internal I/O

- 2 x USB 2.0
- 4 x serial ports:
  - 2 x RS232 (by COM 3,4)
  - 2 x RS232/485/422 (by COM1,2)
- 1 x CAN Bus
- 1 x Front panel header, 1 x 16 bit digital I/O (8-in/8-out)
- 2 x DI/DO, WDT, SMBus
- HA Audio:
  - 1 x Line-out, 1 x Mic-in
- 1 x 4-Pin DC-in (+24V)

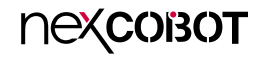

### **Power Requirement**

- 1 x 4-pin (2 x 2) ATX power connector
  - Input power DC 24V
- Support both AT and ATX power supply mode

### Dimension

• 6.7"x 6.7" (170mm x 170 mm)

### Environment

- Board level operation temperature: 0°C to 60°C
- Storage temperature: -40°C to 85°C
- Relative humidity:
  - 0% to 90% (operating, non-condensing)
  - 0% to 90% (non-operating, non-condensing)

### Certifications

• CE/FCC Class A&IEC 61326-3-1

### Support OS

- Windows 10 (64bit)
- Ubuntu 21.04.0/Kernel 5.8

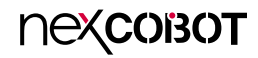

## **Knowing Your RCB 600**

**Top View** 

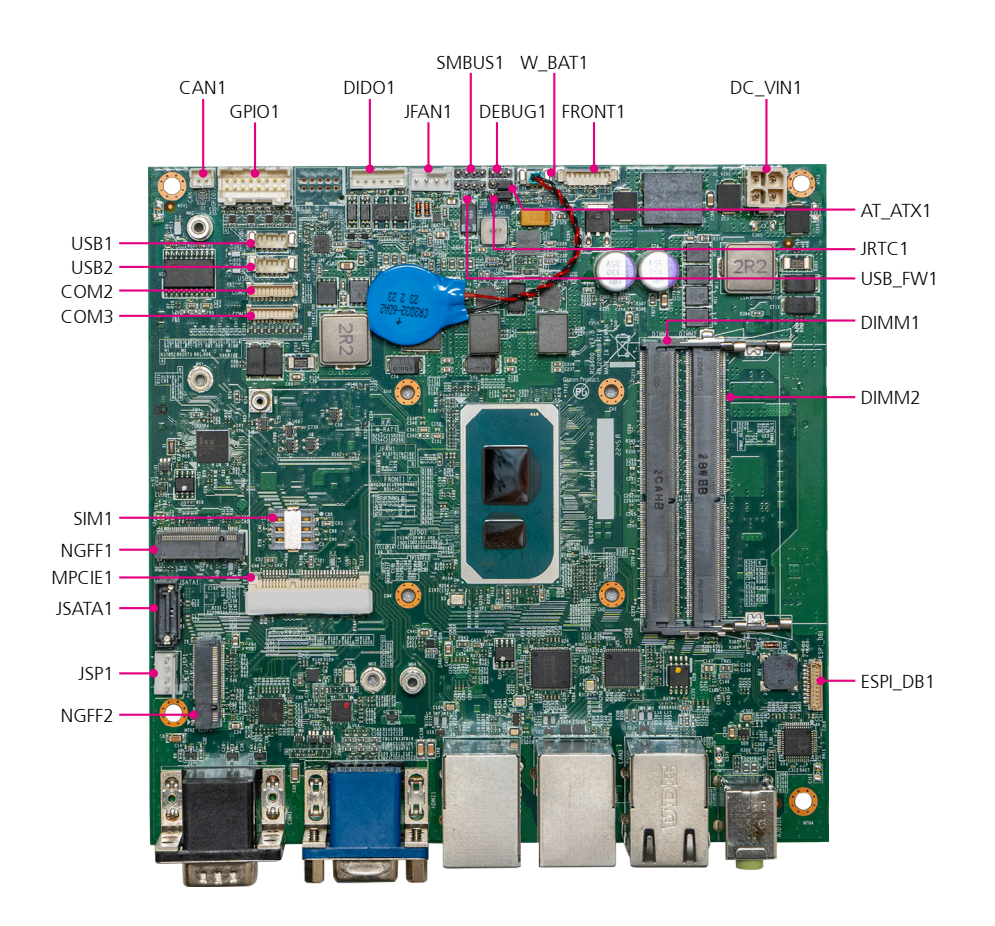

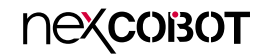

I/O Interfaces

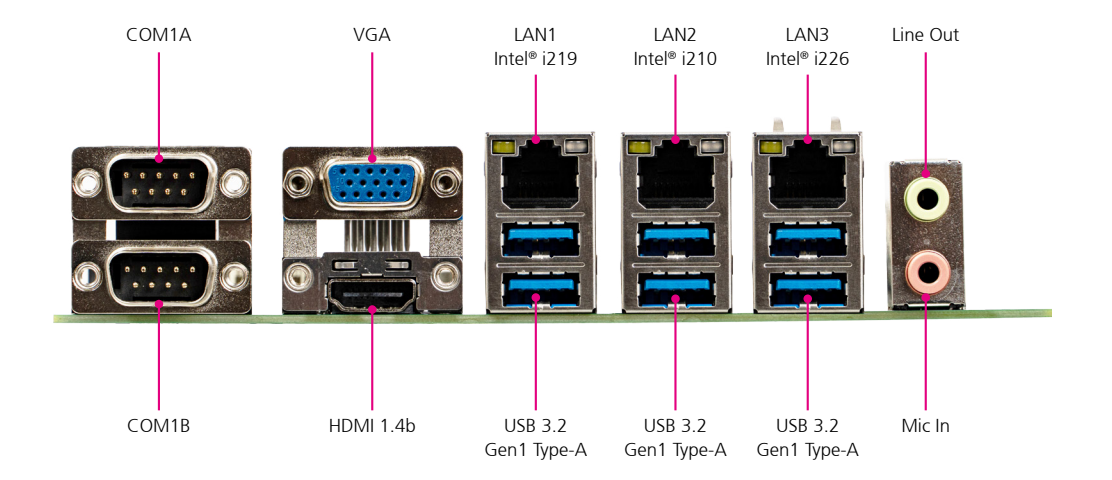

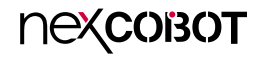

## **CHAPTER 2: JUMPERS AND CONNECTORS**

This chapter describes how to set the jumpers and connectors on the RCB 600 motherboard.

## **Before You Begin**

- Ensure you have a stable, clean working environment. Dust and dirt can get into components and cause a malfunction. Use containers to keep small components separated.
- Adequate lighting and proper tools can prevent you from accidentally damaging the internal components. Most of the procedures that follow require only a few simple tools, including the following:
  - A Philips screwdriver
  - A flat-tipped screwdriver
  - A set of jewelers screwdrivers
  - A grounding strap
  - An anti-static pad
- Using your fingers can disconnect most of the connections. It is recommended that you do not use needle-nosed pliers to disconnect connections as these can damage the soft metal or plastic parts of the connectors.
- Before working on internal components, make sure that the power is off. Ground yourself before touching any internal components, by touching a metal object. Static electricity can damage many of the electronic components. Humid environments tend to have less static electricity than

dry environments. A grounding strap is warranted whenever danger of static electricity exists.

## Precautions

Computer components and electronic circuit boards can be damaged by discharges of static electricity. Working on computers that are still connected to a power supply can be extremely dangerous.

Follow the guidelines below to avoid damage to your computer or yourself:

- Always disconnect the unit from the power outlet whenever you are working inside the case.
- If possible, wear a grounded wrist strap when you are working inside the computer case. Alternatively, discharge any static electricity by touching the bare metal chassis of the unit case, or the bare metal body of any other grounded appliance.
- Hold electronic circuit boards by the edges only. Do not touch the components on the board unless it is necessary to do so. Don't flex or stress the circuit board.
- Leave all components inside the static-proof packaging that they shipped with until they are ready for installation.
- Use correct screws and do not over tighten screws.

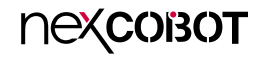

## **Jumper Settings**

A jumper is the simplest kind of electric switch. It consists of two metal pins and a cap. When setting the jumpers, ensure that the jumper caps are placed on the correct pins. When the jumper cap is placed on both pins, the jumper is short. If you remove the jumper cap, or place the jumper cap on just one pin, the jumper is open.

Refer to the illustrations below for examples of what the 2-pin and 3-pin jumpers look like when they are short (on) and open (off).

Two-Pin Jumpers: Open (Left) and Short (Right)

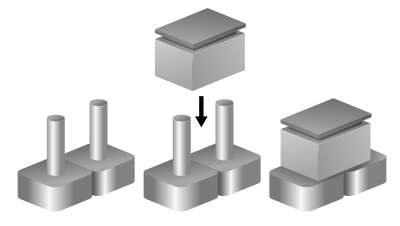

Three-Pin Jumpers: Pins 1 and 2 are Short

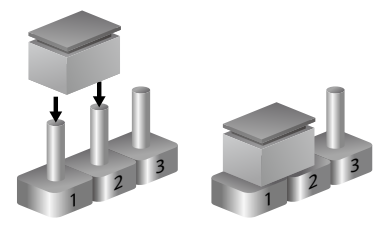

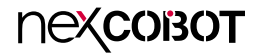

## Locations of the Jumpers and Connectors

The figure below shows the location of the jumpers and connectors. Refer to this chapter for detailed pin settings and definitions of the connectors marked in pink on this figure.

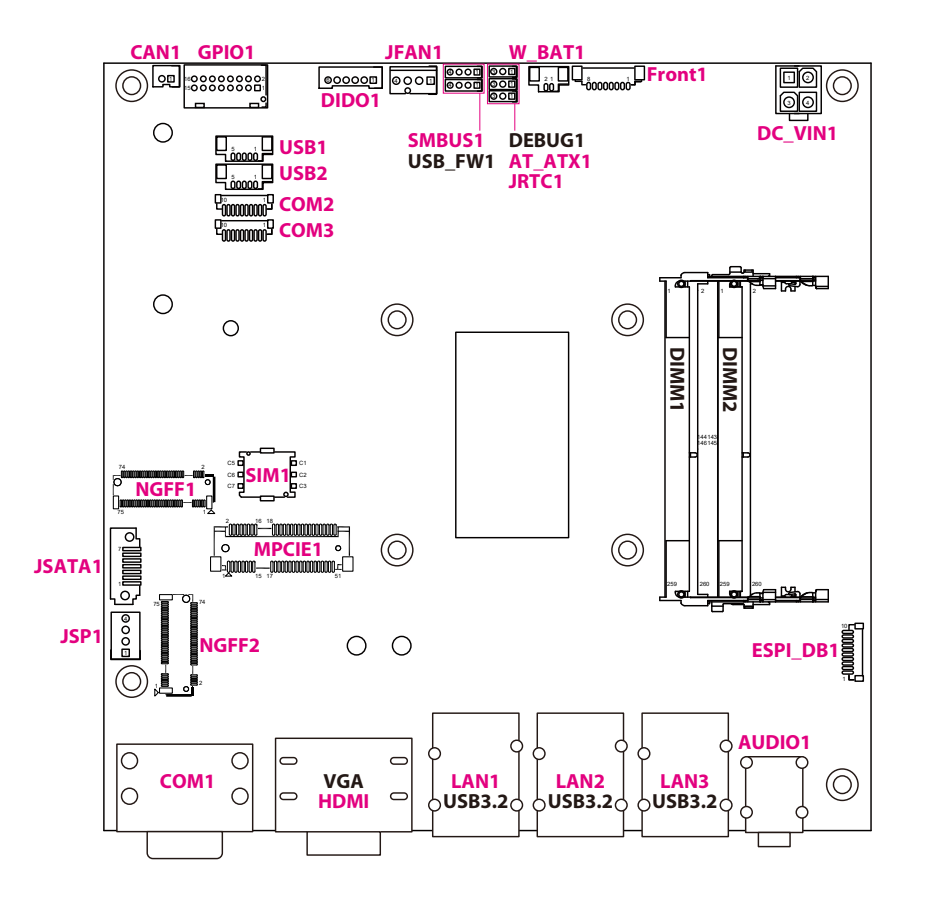

**NEXCOBOT** 

## Jumpers

-

## **AT/ATX Power Type Selection**

Connector location: AT\_ATX1

**RTC Clear** Connector location: JRTC1

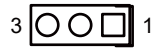

| Pin    | Function          |
|--------|-------------------|
| 1-2 On | AT Mode (Default) |
| 2-3 On | ATX Mode          |

| Pin | Definition |
|-----|------------|
| 1   | +3VSB_RTC  |
| 2   | RTCRST#    |
| 3   | GND        |

| Pin    | Function         |
|--------|------------------|
| 1-2 On | Normal (default) |
| 2-3 On | Clear CMOS       |

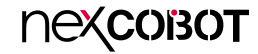

## **Connector Pin Definitions**

## External I/O Interfaces Audio Phone Jack

Connector location: AUDIO1

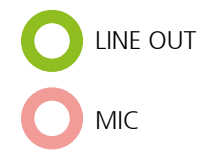

| Pin | Definition  |
|-----|-------------|
| 1   | AGND        |
| 2   | MIC_OUT-L   |
| 3   | AGND        |
| 4   | MIC_JD      |
| 5   | MIC_OUT-R   |
| 22  | LINE_OUT_LC |
| 23  | AGND        |
| 24  | LINEOUT_JD  |
| 25  | LINE OUT RC |

### **COM Ports**

Connector location: COM1A (top), COM1B (bottom)

|          | 5 |
|----------|---|
| 6 0000 9 | ) |

10 0 0 0 0 0 14 15 0 0 0 0 18

| Pin | Definition  | Pin | Definition  |
|-----|-------------|-----|-------------|
| 1   | DCD#_R_COM1 | 10  | DCD#_R_COM2 |
| 2   | RXD_R_COM1  | 11  | RXD_R_COM2  |
| 3   | TXD_R_COM1  | 12  | TXD_R_COM2  |
| 4   | DTR#_R_COM1 | 13  | DTR#_R_COM2 |
| 5   | GND         | 14  | GND         |
| 6   | DSR#_R_COM1 | 15  | DSR#_R_COM2 |
| 7   | RTS#_R_COM1 | 16  | RTS#_R_COM2 |
| 8   | CTS#_R_COM1 | 17  | CTS#_R_COM2 |
| 9   | RI#_R_COM1  | 18  | RI#_R_COM2  |

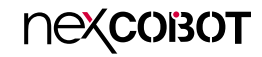

### **HDMI and VGA Ports**

Connector type: HDMI, VGA ports Connector location: HDMI1

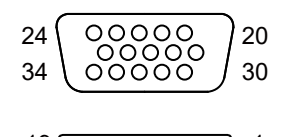

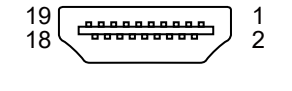

| Pin | Definition   | Pin | Definition   |
|-----|--------------|-----|--------------|
| 1   | HDMI_D2+_C_1 | 10  | HDMI_CK+_C_1 |
| 2   | GND          | 11  | GND          |
| 3   | HDMI_D2C_1   | 12  | HDMI_CKC_1   |
| 4   | HDMI_D1+_C_1 | 13  | NC           |
| 5   | GND          | 14  | NC           |
| 6   | HDMI_D1C_1   | 15  | HDMI_SCL_C_1 |
| 7   | HDMI_D0+_C_1 | 16  | HDMI_SDA_C_1 |
| 8   | GND          | 17  | GND          |
| 9   | HDMI_D0C_1   | 18  | +5V_HDMI     |

| Pin | Definition   | Pin | Definition  |
|-----|--------------|-----|-------------|
| 19  | HDMI_HPD_C_1 | 27  | VGA_GND     |
| 20  | RED_VGA      | 28  | +5V_CRT     |
| 21  | GREEN_VGA    | 29  | GND         |
| 22  | BLUE_VGA     | 30  | NC          |
| 23  | NC           | 31  | VGA_DDCDATA |
| 24  | GND          | 32  | HSYNC       |
| 25  | VGA_GND      | 33  | VSYNC       |
| 26  | VGA_GND      | 34  | VGA_DDCCLK  |

## LAN and USB 3.2 Ports

Connector type: RJ45 port with LEDs, Dual USB 3.2 Gen 1 Type A ports Connector location: LAN1

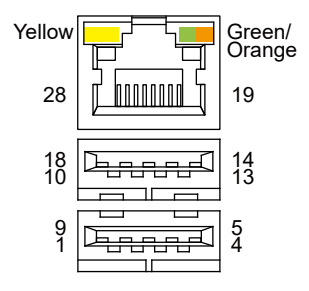

| LAN1 | LEDs | Status |
|------|------|--------|
|------|------|--------|

| Left LED        | Description |
|-----------------|-------------|
| Blinking Yellow | Activity    |
| Off             | No active   |

| Right LED     | Description |
|---------------|-------------|
| Steady Green  | 1G Link     |
| Steady Orange | 100M Link   |
| Off           | 10M Link    |

| Pin | Definition   | Pin | Definition   |
|-----|--------------|-----|--------------|
| 1   | +5VSB_USB3   | 2   | USB2_N6_C    |
| 3   | USB2_P6_C    | 4   | GND          |
| 5   | USB31_RXN_2C | 6   | USB31_RXP_2C |
| 7   | GND          | 8   | USB31_TXN_2C |
| 9   | USB31_TXP_2C | 10  | +5VSB_USB3   |
| 11  | USB2_N4_C    | 12  | USB2_P4_C    |
| 13  | GND          | 14  | USB31_RXN_4C |
| 15  | USB31_RXP_4C | 16  | GND          |

| Pin | Definition   | Pin | Definition    |
|-----|--------------|-----|---------------|
| 17  | USB31_TXN_4C | 18  | USB31_TXP_4C  |
| 19  | TCT_LAN1     | 20  | MDI_PLUS0     |
| 21  | MDI_MINUS0   | 22  | MDI_PLUS1     |
| 23  | MDI_MINUS1   | 24  | MDI_PLUS2     |
| 25  | MDI_MINUS2   | 26  | MDI_PLUS3     |
| 27  | MDI_MINUS3   | 28  | GND           |
| 29  | ACTPW_LAN1   | 30  | LAN1_LED_ACT# |
| 31  | LINK100_LAN1 | 32  | LINK1G_LAN1   |

## LAN and USB 3.2 Ports

Connector type: RJ45 port with LEDs, Dual USB 3.2 Gen 1 Type A ports Connector location: LAN2

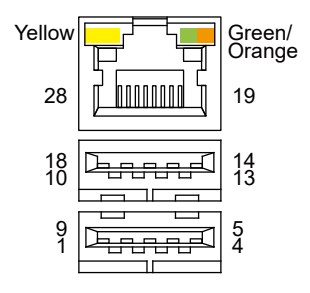

| Pin | Definition    | Pin | Definition    |
|-----|---------------|-----|---------------|
| 1   | +5VSB_USB2    | 2   | USB2_HUB_N4_C |
| 3   | USB2_HUB_P4_C | 4   | GND           |
| 5   | USB31_RX_N4_C | 6   | USB31_RX_P4_C |
| 7   | GND           | 8   | USB31_TX_N4_C |
| 9   | USB31_TX_P4_C | 10  | +5VSB_USB2    |
| 11  | USB2_HUB_N3_C | 12  | USB2_HUB_P3_C |
| 13  | GND           | 14  | USB31_RX_N3_C |
| 15  | USB31_RX_P3_C | 16  | GND           |

| LAN2 LEDs Sta | tus |
|---------------|-----|
|---------------|-----|

| Left LED        | Description |
|-----------------|-------------|
| Blinking Yellow | Activity    |
| Off             | No active   |

| Right LED     | Description |
|---------------|-------------|
| Steady Green  | 1G Link     |
| Steady Orange | 100M Link   |
| Off           | 10M Link    |

| Pin | Definition    | Pin | Definition    |
|-----|---------------|-----|---------------|
| 17  | USB31_TX_N3_C | 18  | USB31_TX_P3_C |
| 19  | TCT_LAN2      | 20  | MDI_0_P_2     |
| 21  | MDI_0_N_2     | 22  | MDI_1_P_2     |
| 23  | MDI_1_N_2     | 24  | MDI_2_P_2     |
| 25  | MDI_2_N_2     | 26  | MDI_3_P_2     |
| 27  | MDI_3_N_2     | 28  | GND           |
| 29  | ACTPW_LAN2    | 30  | LED1_2        |
| 31  | LINK100_LAN2  | 32  | LINK1G_LAN2   |

## LAN and USB 3.2 Ports

Connector type: RJ45 port with LEDs, Dual USB 3.2 Gen 1 Type A ports Connector location: LAN3

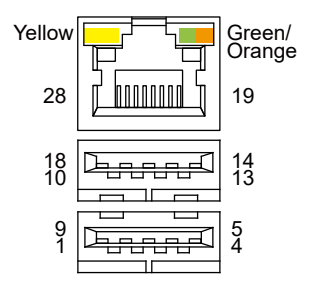

| Pin | Definition    | Pin | Definition    |
|-----|---------------|-----|---------------|
| 1   | +5VSB_USB1    | 2   | USB2_N1_C     |
| 3   | USB2_P1_C     | 4   | GND           |
| 5   | USB31_RX_N2_C | 6   | USB31_RX_P2_C |
| 7   | GND           | 8   | USB31_TX_N2_C |
| 9   | USB31_TX_P2_C | 10  | +5VSB_USB1    |
| 11  | USB2_N2_C     | 12  | USB2_P2_C     |
| 13  | GND           | 14  | USB31_RX_N1_C |
| 15  | USB31_RX_P1_C | 16  | GND           |

| LAN3 | LEDs | Status |  |
|------|------|--------|--|
|------|------|--------|--|

| Left LED        | Description |
|-----------------|-------------|
| Blinking Yellow | Activity    |
| Off             | No active   |

| Right LED     | Description   |
|---------------|---------------|
| Steady Green  | 2.5G Link     |
| Steady Orange | 1G Link       |
| Off           | 10M/100M Link |

| Pin | Definition    | Pin | Definition      |
|-----|---------------|-----|-----------------|
| 17  | USB31_TX_N1_C | 18  | USB31_TX_P1_C   |
| 19  | LAN3_VCC      | 20  | LAN3_MDIOP      |
| 21  | LAN3_MDION    | 22  | LAN3_MDI1P      |
| 23  | LAN3_MDI1N    | 24  | LAN3_MDI2P      |
| 25  | LAN3_MDI2N    | 26  | LAN3_MDI3P      |
| 27  | LAN3_MDI3N    | 28  | GND             |
| 29  | LAN3_ACT_P    | 30  | LAN3_LEDACTL_R  |
| 31  | LAN3_LED1GL_R | 32  | LAN3_LED2500L_R |

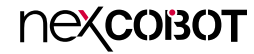

## Internal Connectors Power Wire

Connector location: CAN1

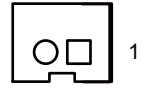

-

| Pin | Definition |  |
|-----|------------|--|
| 1   | CAN1_L     |  |
| 2   | CAN1_H     |  |

**COM Ports** 

Connector location: COM2, COM3

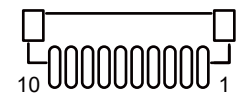

| COM2 | СОМЗ       |     |            |
|------|------------|-----|------------|
| Pin  | Definition | Pin | Definition |
| 1    | DCD#_COM4  | 1   | DCD#_COM5  |
| 2    | RXD_COM4   | 2   | RXD_COM5   |
| 3    | TXD_COM4   | 3   | TXD_COM5   |
| 4    | DTR#_COM4  | 4   | DTR#_COM5  |
| 5    | GND        | 5   | GND        |
| 6    | DSR#_COM4  | 6   | DSR#_COM5  |
| 7    | RTS#_COM4  | 7   | RTS#_COM5  |
| 8    | CTS#_COM4  | 8   | CTS#_COM5  |
| 9    | RI#_COM4   | 9   | RI#_COM5   |
| 10   | GND        | 10  | GND        |

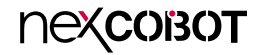

## **DC-in Connector**

Connector location: DC\_VIN1

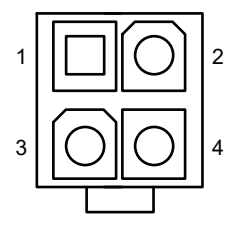

## **Pin Wire**

Connector location: DIDO1

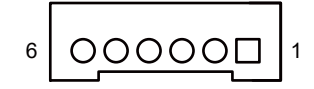

| Pin | Definition |  |  |
|-----|------------|--|--|
| 1   | GND        |  |  |
| 2   | GND        |  |  |
| 3   | +24V       |  |  |
| 4   | +24V       |  |  |

| Pin | Definition | Pin | Definition |
|-----|------------|-----|------------|
| 1   | OUTPUTO    | 2   | OUTPUT1    |
| 3   | G_O_COM0   | 4   | G_I_COM0   |
| 5   | INPUTO     | 6   | INPUT1     |

## **Debug Connector**

-

Connector location: ESPI\_DB1

## **Front Panel Header**

Connector location: FRONT1

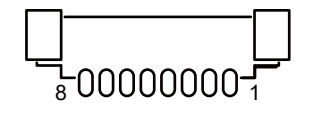

| Pin | Definition  | Pin | Definition |
|-----|-------------|-----|------------|
| 1   | GND         | 2   | PLTRST#    |
| 3   | eSPI_CLK    | 4   | eSPI_CS#   |
| 5   | eSPI_IO3    | 6   | eSPI_IO2   |
| 7   | eSPI_IO1    | 8   | eSPI_IO0   |
| 9   | eSPI RESET# | 10  | +3VSB      |

| Pin | Definition |  |  |
|-----|------------|--|--|
| 1   | +3V3       |  |  |
| 2   | HD_LED#    |  |  |
| 3   | GND        |  |  |
| 4   | SYSRESET   |  |  |
| 5   | +3V3       |  |  |
| 6   | PWRLED#    |  |  |
| 7   | GND        |  |  |
| 8   | ATX_PWRBT# |  |  |

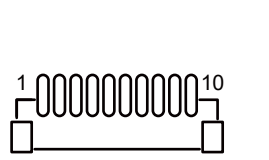

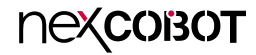

## Pin Wire

-

Connector location: GPIO1

## **CPU** Fan

Connector location: JFAN1

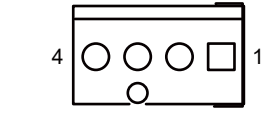

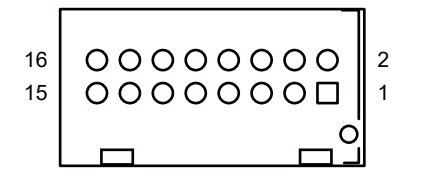

| Pin | Definition | Pin | Definition |
|-----|------------|-----|------------|
| 1   | GPO_0      | 2   | GPI_0      |
| 3   | GPO_1      | 4   | GPI_1      |
| 5   | GPO_2      | 6   | GPI_2      |
| 7   | GPO_3      | 8   | GPI_3      |
| 9   | GPO_4      | 10  | GPI_4      |
| 11  | GPO_5      | 12  | GPI_5      |
| 13  | GPO_6      | 14  | GPI_6      |
| 15  | GPO_7      | 16  | GPI_7      |

| Pin | Definition |
|-----|------------|
| 1   | GND        |
| 2   | 12V_FAN    |
| 3   | FAN_TAC1_C |
| 4   | FAN_CTL1_C |

## **SATA** Connector

Connector location: JSATA1

### **SATA Power Connector**

Connector location: JSP1

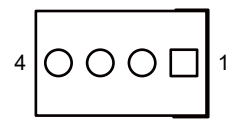

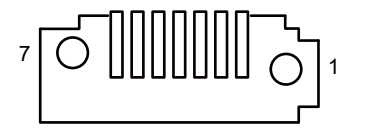

| Pin | Definition  |
|-----|-------------|
| 1   | SATA_GND    |
| 2   | SATA_TXP1_C |
| 3   | SATA_TXN1_C |
| 4   | SATA_GND    |
| 5   | SATA_RXN1_C |
| 6   | SATA_RXP1_C |
| 7   | SATA_GND    |

| Pin | Definition |  |  |
|-----|------------|--|--|
| 1   | NC         |  |  |
| 2   | SATA_GND   |  |  |
| 3   | SATA_GND   |  |  |
| 4   | +5V        |  |  |

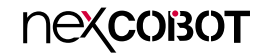

### Mini PCle Slot

Connector location: MPCIE1

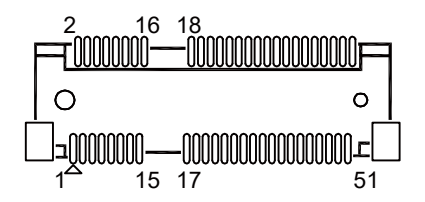

| Pin | Definition     | Pin | Definition     |
|-----|----------------|-----|----------------|
| 1   | WAKE           | 2   | +3VSB_MPCIE    |
| 3   | NC             | 4   | GND            |
| 5   | NC             | 6   | +1V5_MPCIE     |
| 7   | SRCCLKREQ#1    | 8   | UIM_PWR        |
| 9   | GND            | 10  | UIM_DATA       |
| 11  | CLKOUT_PCIE_N1 | 12  | UIM_CLK        |
| 13  | CLKOUT_PCIE_P1 | 14  | UIM_RESET      |
| 15  | GND            | 16  | MPCIE_UIM_VPP  |
| 17  | NC             | 18  | GND            |
| 19  | NC             | 20  | +3VSB_MPCIE    |
| 21  | GND            | 22  | BUFF_PLTRST#_2 |
| 23  | PCIE_RXN9      | 24  | +3VSB_MPCIE    |
| 25  | PCIE_RXP9      | 26  | GND            |

| Pin | Definition  | Pin | Definition   |
|-----|-------------|-----|--------------|
| 27  | GND         | 28  | +1V5_MPCIE   |
| 29  | GND         | 30  | SMBCLK_MAIN  |
| 31  | PCIE_TX_N9  | 32  | SMBDATA_MAIN |
| 33  | PCIE_TX_P9  | 34  | GND          |
| 35  | GND         | 36  | USB2N_1      |
| 37  | GND         | 38  | USB2P_1      |
| 39  | +3VSB_MPCIE | 40  | GND          |
| 41  | +3VSB_MPCIE | 42  | NC           |
| 43  | GND         | 44  | NC           |
| 45  | NC          | 46  | NC           |
| 47  | NC          | 48  | +1V5_MPCIE   |
| 49  | NC          | 50  | GND          |
| 51  | SATAXPCIE_1 | 52  | +3VSB_MPCIE  |

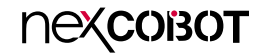

## **NGFF Key B Connector**

Connector location: NGFF1

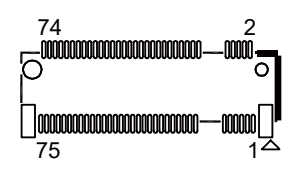

| Pin | Definition | Pin | Definition      |
|-----|------------|-----|-----------------|
| 1   | CONFIG_3   | 2   | +3V3_NGFF_M2B   |
| 3   | GND        | 4   | +3V3_NGFF_M2B   |
| 5   | GND        | 6   | POWER_OFF#_3.3V |
| 7   | USB2_DP    | 8   | W_DISABLE#      |
| 9   | USB2_DN    | 10  | DSS#_1          |
| 11  | NC         | 20  | NC              |
|     |            |     |                 |
|     |            |     |                 |
|     |            |     |                 |

| Pin | Definition | Pin | Definition    |
|-----|------------|-----|---------------|
|     |            |     |               |
| 21  | CONFIG_0   | 22  | NC            |
| 23  | NC         | 24  | NC            |
| 25  | NC         | 26  | N_WWAN_GPS_ON |
| 27  | GND        | 28  | NC            |
| 29  | NC         | 30  | NC            |
| 31  | NC         | 32  | NC            |
| 33  | GND        | 34  | NC            |
| 35  | NC         | 36  | NC            |

### Continue to next page

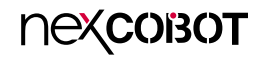

| Pin | Definition     | Pin | Definition |
|-----|----------------|-----|------------|
| 37  | NC             | 38  | NC         |
| 39  | GND            | 40  | NC         |
| 41  | PCIE_RXP11     | 42  | NC         |
| 43  | PCIE_RXN11     | 44  | NC         |
| 45  | GND            | 46  | NC         |
| 47  | PCIE_TX_N11    | 48  | NC         |
| 49  | PCIE_TX_P11    | 50  | N_PERSET#  |
| 51  | GND            | 52  | N_CLKREQ#  |
| 53  | CLKOUT_PCIE_N4 | 54  | N_WAKE#    |
| 55  | CLKOUT_PCIE_P4 | 56  | N_SMB_CLK  |

| Pin | Definition  | Pin | Definition    |
|-----|-------------|-----|---------------|
| 57  | GND         | 58  | N_SMB_DAT     |
| 59  | NC          | 60  | NC            |
| 61  | NC          | 62  | NC            |
| 63  | NC          | 64  | NC            |
| 65  | NC          | 66  | NC            |
| 67  | 3V3_PLTRST# | 68  | SUSCLK_R_1    |
| 69  | CONFIG_1    | 70  | +3V3_NGFF_M2B |
| 71  | GND         | 72  | +3V3_NGFF_M2B |
| 73  | GND         | 74  | +3V3_NGFF_M2B |
| 75  | CONFIG_2    |     |               |

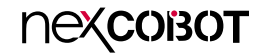

## **NGFF Key B Connector**

Connector location: NGFF2

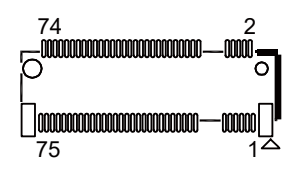

| Pin | Definition    | Pin | Definition      |
|-----|---------------|-----|-----------------|
| 1   | NGFF_CONFIG_3 | 2   | +3V3_NGFF_M2    |
| 3   | GND           | 4   | +3V3_NGFF_M2    |
| 5   | GND           | 6   | POWER_OFF#      |
| 7   | NGFF_USB2_DP  | 8   | NGFF_W_DISABLE# |
| 9   | NGFF_USB2_DN  | 10  | DSS#_1          |
| 11  | NC            | 20  | NC              |
|     |               |     |                 |
|     |               |     |                 |
|     |               |     |                 |

| Pin | Definition    | Pin | Definition       |
|-----|---------------|-----|------------------|
|     |               |     |                  |
| 21  | NGFF_CONFIG_0 | 22  | NC               |
| 23  | WWAN_WAKE#    | 24  | NC               |
| 25  | NC            | 26  | NGFF_WWAN_GPS_ON |
| 27  | GND           | 28  | NC               |
| 29  | USB31_RXN_3   | 30  | UIM_RESET        |
| 31  | USB31_RXP_3   | 32  | UIM_CLK          |
| 33  | GND           | 34  | UIM_DATA         |
| 35  | USB31_TXN_3   | 36  | UIM_PWR          |

### Continue to next page

Copyright © 2023 NexCOBOT Co., Ltd. All Rights Reserved.

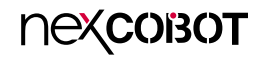

| Pin | Definition     | Pin | Definition   |
|-----|----------------|-----|--------------|
| 37  | USB31_TXP_3    | 38  | DEVSLPO      |
| 39  | GND            | 40  | NC           |
| 41  | PCIE_RXN10     | 42  | NC           |
| 43  | PCIE_RXP10     | 44  | NC           |
| 45  | GND            | 46  | NC           |
| 47  | PCIE_TX_N10    | 48  | NC           |
| 49  | PCIE_TX_P10    | 50  | NGFF_PERSET# |
| 51  | GND            | 52  | NGFF_CLKREQ# |
| 53  | CLKOUT_PCIE_N3 | 54  | NGFF_WAKE#   |
| 55  | CLKOUT_PCIE_P3 | 56  | NGFF_SMB_CLK |

| Pin | Definition    | Pin | Definition   |
|-----|---------------|-----|--------------|
| 57  | GND           | 58  | NGFF_SMB_DAT |
| 59  | NC            | 60  | NC           |
| 61  | NC            | 62  | NC           |
| 63  | NC            | 64  | NC           |
| 65  | NC            | 66  | NC           |
| 67  | 3V3_N_PLTRST# | 68  | SUSCLK_R_1   |
| 69  | NGFF_CONFIG_1 | 70  | +3V3_NGFF_M2 |
| 71  | GND           | 72  | +3V3_NGFF_M2 |
| 73  | GND           | 74  | +3V3_NGFF_M2 |
| 75  | NGFF_CONFIG_2 |     |              |

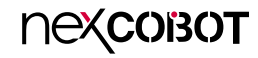

## Nano SIM Connector

Connector location: SIM1

C7 🗖

C5

C6

C7

## **SMBUS Power Connector**

Connector location: SMBUS1

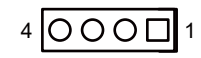

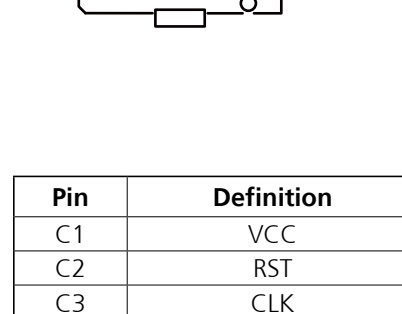

C2

🗖 C3

GND

VPP

I/O

| Pin | Definition |  |  |
|-----|------------|--|--|
| 1   | +5V        |  |  |
| 2   | SMLODATA   |  |  |
| 3   | SMLOCLK    |  |  |
| 4   | GND        |  |  |

### C5 🗖 🗖 C1 C6 🗖

## **USB2.0** Connector

Connector location: USB1

## **USB2.0** Connector

Connector location: USB2

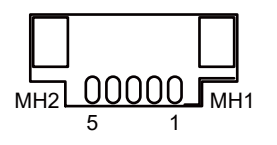

| мн2 | 00 | 000 | Ĵ | MH1 |
|-----|----|-----|---|-----|
|     | 5  | 1   |   |     |

| Pin | Definition | Pin | Definition |
|-----|------------|-----|------------|
| 1   | +5VSB_CN2  | 2   | USB2_N8    |
| 3   | USB2_P8    | 4   | GND        |
| 5   | GND        | MH1 | GND        |
| MH2 | GND        |     |            |

| Pin | Definition | Pin | Definition |
|-----|------------|-----|------------|
| 1   | +5VSB_CN1  | 2   | USB2_N5    |
| 3   | USB2_P5    | 4   | GND        |
| 5   | GND        | MH1 | GND        |
| MH2 | GND        |     |            |

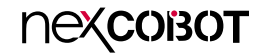

## **RTC Battery Connector**

Connector location: W\_BAT1

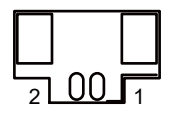

| Pin | Definition |  |
|-----|------------|--|
| 1   | GND        |  |
| 2   | BATT+      |  |

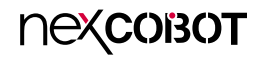

## **Block Diagram**

-

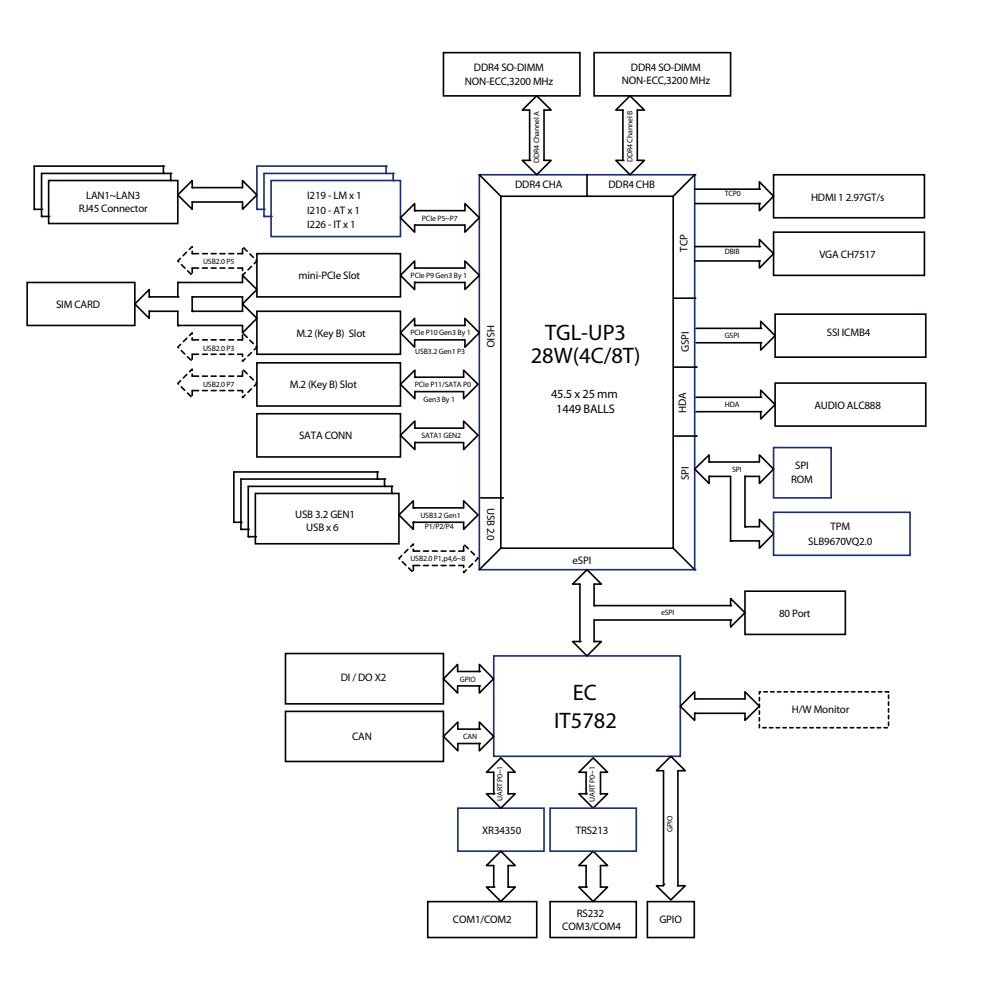

# CHAPTER 3: BIOS SETUP

This chapter describes how to use the BIOS setup program for RCB 600. The BIOS screens provided in this chapter are for reference only and may change if the BIOS is updated in the future.

To check for the latest updates and revisions, visit the NexCOBOT website at www.nexcobot.com.

## **About BIOS Setup**

The BIOS (Basic Input and Output System) Setup program is a menu driven utility that enables you to make changes to the system configuration and tailor your system to suit your individual work needs. It is a ROM-based configuration utility that displays the system's configuration status and provides you with a tool to set system parameters.

These parameters are stored in non-volatile battery-backed-up CMOS RAM that saves this information even when the power is turned off. When the system is turned back on, the system is configured with the values found in CMOS.

With easy-to-use pull down menus, you can configure such items as:

- Hard drives, diskette drives, and peripherals
- Video display type and display options
- Password protection from unauthorized use
- Power management features

The settings made in the setup program affect how the computer performs. It is important, therefore, first to try to understand all the setup options, and second, to make settings appropriate for the way you use the computer.

## When to Configure the BIOS

- This program should be executed under the following conditions:
- When changing the system configuration
- When a configuration error is detected by the system and you are prompted to make changes to the setup program
- When resetting the system clock
- When redefining the communication ports to prevent any conflicts
- When making changes to the Power Management configuration
- When changing the password or making other changes to the security setup

Normally, CMOS setup is needed when the system hardware is not consistent with the information contained in the CMOS RAM, whenever the CMOS RAM has lost power, or the system features need to be changed.

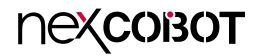

## **Default Configuration**

Most of the configuration settings are either predefined according to the Load Optimal Defaults settings which are stored in the BIOS or are automatically detected and configured without requiring any actions. There are a few settings that you may need to change depending on your system configuration.

## **Entering Setup**

When the system is powered on, the BIOS will enter the Power-On Self Test (POST) routines. These routines perform various diagnostic checks; if an error is encountered, the error will be reported in one of two different ways:

- If the error occurs before the display device is initialized, a series of beeps will be transmitted.
- If the error occurs after the display device is initialized, the screen will display the error message.

Powering on the computer and immediately pressing <Del> allows you to enter Setup.

Press the belkey to enter Setup:

## Legends

| Кеу      | Function                                                                 |
|----------|--------------------------------------------------------------------------|
| ← →      | Moves the highlight left or right to select a menu.                      |
|          | Moves the highlight up or down between sub-menus or fields.              |
| Esc      | Exits the BIOS Setup Utility.                                            |
| +        | Scrolls forward through the values or options of the highlighted field.  |
| -        | Scrolls backward through the values or options of the highlighted field. |
| Tab<br>≝ | Selects a field.                                                         |
| F1       | Displays General Help.                                                   |
| F2       | Load previous values.                                                    |
| F3       | Load optimized default values.                                           |
| F4       | Saves and exits the Setup program.                                       |
| Enter,   | Press <enter> to enter the highlighted sub-menu</enter>                  |

## пехсовот

### Scroll Bar

When a scroll bar appears to the right of the setup screen, it indicates that there are more available fields not shown on the screen. Use the up and down arrow keys to scroll through all the available fields.

### Submenu

When " $\blacktriangleright$ " appears on the left of a particular field, it indicates that a submenu which contains additional options are available for that field. To display the submenu, move the highlight to that field and press fine.

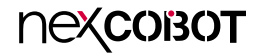

## **BIOS Setup Utility**

Once you enter the AMI BIOS Setup Utility, the Main Menu will appear on the screen. The main menu allows you to select from several setup functions and one exit. Use arrow keys to select among the items and press to accept or enter the submenu.

### Main

The Main menu is the first screen that you will see when you enter the BIOS Setup Utility.

#### System Date

The date format is <day>, <month>, <date>, <year>. Day displays a day, from Monday to Sunday. Month displays the month, from January to December. Date displays the date, from 1 to 31. Year displays the year, from 1999 to 2099.

#### System Time

The time format is <hour>, <minute>, <second>. The time is based on the 24-hour military-time clock. For example, 1 p.m. is 13:00:00. Hour displays hours from 00 to 23. Minute displays minutes from 00 to 59. Second displays seconds from 00 to 59.

| Aptio Setup - AMI                                                                                                    |                |         |                                                                                 |                                                 |                                                                                                    |
|----------------------------------------------------------------------------------------------------|----------------|---------|---------------------------------------------------------------------------------|-------------------------------------------------|----------------------------------------------------------------------------------------------------|
| Main A                                                                                                    | dvanced        | Chipset | Security                                                                        | Boot                                            | Save & Exit                                                                                                    |
| BIOS Informati<br>BIOS Vendor<br>Core Version<br>Compliancy<br>Build Date and<br>Access Level<br>Project Version<br>EC Version | on<br>Time     |         | American<br>5.19<br>UEFI 2.7;<br>09/10/2018<br>Administra<br>ZR60-005<br>C 00 6 | Megatrends<br>PI 1.6<br>15:14:57<br>ator<br>x64 |                                                                                                    |
| Processor Inform<br>Name<br>Type                                                                                               | nation         |         | TigerLake<br>11th Gen I<br>Core(TM)<br>@2.8GHz                                  | ULT<br>ntel(R)<br>i7-1185G7E                    |                                                                                                    |
| Speed<br>ID<br>Stepping<br>Number of Proc<br>Microcode Revis<br>GT Info                                                        | essors<br>sion |         | 2800 MHz<br>0x806C1<br>B0<br>4Core(s) /<br>86<br>0x9A49                         | 8Thread(s)                                      | → ←: Select Screen<br>11: Select Item<br>Enter: Select<br>+/- Change Opt.<br>F1: General Help<br>F2: Previous Values<br>F3: Ortimized Defaults |
| IGFX VBIOS V<br>IGFX GOP Vers<br>Total Memory<br>Memory Speed                                                                  | ersion<br>ion  |         | N/A<br>17.0.1070<br>4096 MB<br>2400 MT/                                         | 's                                              | F4: Save & Exit<br>ESC: Exit                                                                                                    |
| Version 2.21.1278. Copyright (C) 2023 AMI                                                                                      |                |         |                                                                                 |                                                 |                                                                                                    |

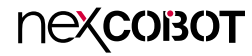

## Advanced

The Advanced menu allows you to configure your system for basic operation. Some entries are defaults required by the system board, while others, if enabled, will improve the performance of your system or let you set some features according to your preference.

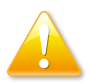

Setting incorrect field values may cause the system to malfunction.

| Aptio Setup Utility - AMI                                                                                                    |                                                                                                    |                |                |              |                                                                                                    |
|----------------------------------------------------------------------------------------------------|----------------------------------------------------------------------------------------------------|----------------|----------------|--------------|----------------------------------------------------------------------------------------------------|
| Main                                                                                                    | Advanced                                                                                                    | Chipset        | Security       | Boot         | Save & Exit                                                                                                    |
| <ul> <li>CPU Confi</li> <li>Power &amp; F</li> <li>Trusted Co</li> <li>IT5782 Su</li> <li>Hardware</li> <li>USB Confi</li> <li>Network S</li> <li>NVMe Confi</li> </ul> | iguration<br>Performance<br>omputing<br>per IO Configu<br>Monitor<br>guration<br>Stack Configura<br>afiguration | ration<br>tion |                |              | CPU Configuration Parameters                                                                                                    |
|                                                                                                    |                                                                                                    |                |                |              | →→-: Select Screen<br>11: Select Item<br>Enter: Select<br>+/~ Change Opt.<br>F1: General Help<br>F2: Previous Values<br>F3: Optimized Defaults<br>F4: Save & Exit<br>ESC: Exit |
|                                                                                                    |                                                                                                    | Version 2.21   | 1.1278. Copyri | ght (C) 2023 | 3 AMI                                                                                                    |

### **CPU Configuration**

This section is used to configure the CPU.

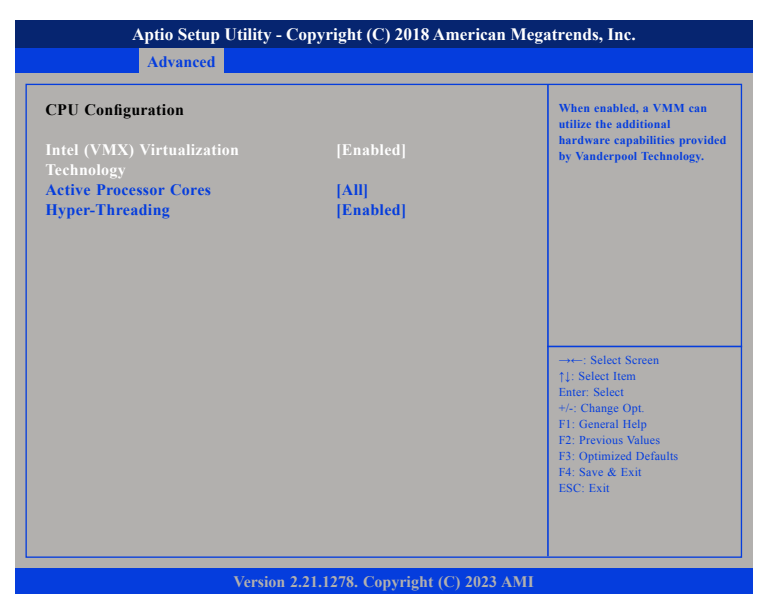

#### Intel<sup>®</sup> (VMX) Virtualization Technology

Enable or disable Intel Virtualization technology.

#### **Active Processors Cores**

Select the number of cores to enable in each processor package.

### Hyper-Threading

Enable or disable hyper-threading technology.

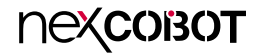

### **Power & Performance**

This section is used to configure the CPU power management features.

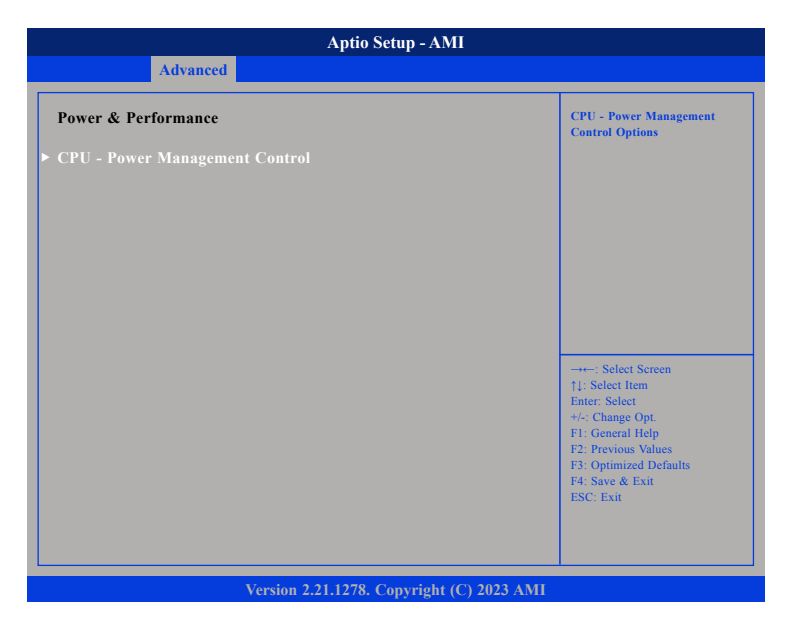

#### **CPU - Power Management Control**

Enter the CPU - Power Management Control submenu.

### **CPU - Power Management Control**

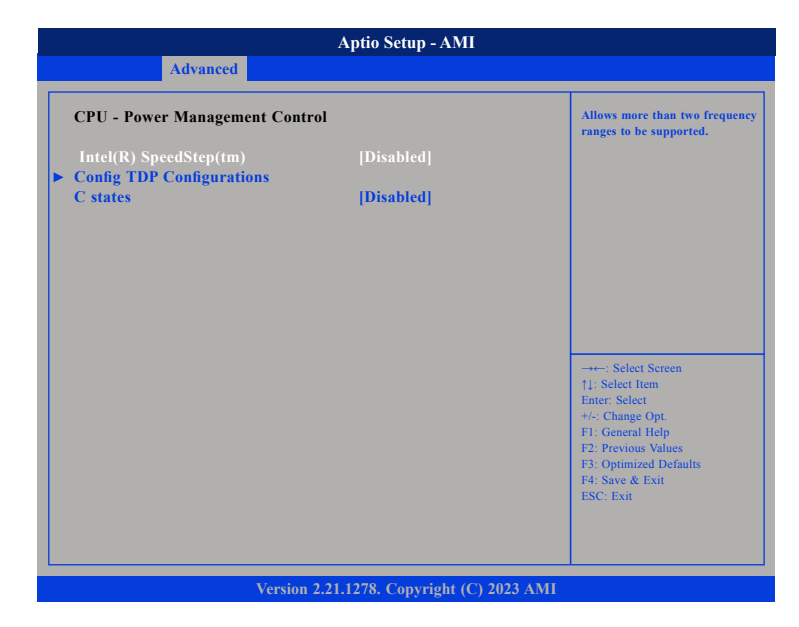

#### Intel<sup>®</sup> SpeedStep™

Enable or disable Intel SpeedStep technology.

#### **Config TDP Configurations**

Enter the Config TDP Configurations submenu.

#### C states

Enable or disable CPU C states support for power saving.

-

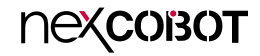

### **CPU - Power Management Control > Config TDP Configurations**

Aptio Setup - AMI Advanced **Config TDP Configurations** Configurable TDP Mode as Nominal/Up/Down Selection. Configurable TDP Boot Mode [Up] 28W Power Limit 1 →←: Select Screen ↑↓: Select Item Enter: Select +/-: Change Opt. F1: General Help F2: Previous Values F3: Optimized Defaults F4: Save & Exit ESC: Exit Version 2.21.1278. Copyright (C) 2023 AMI

### **Configurable TDP Boot Mode**

Configurable TDP Mode as Nominal/Up/Down selection.

### Power Limit 1

Configure the power limit 1.

31

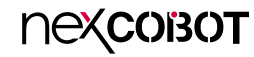

### **Trusted Computing**

This section is used to configure Trusted Platform Module (TPM) settings.

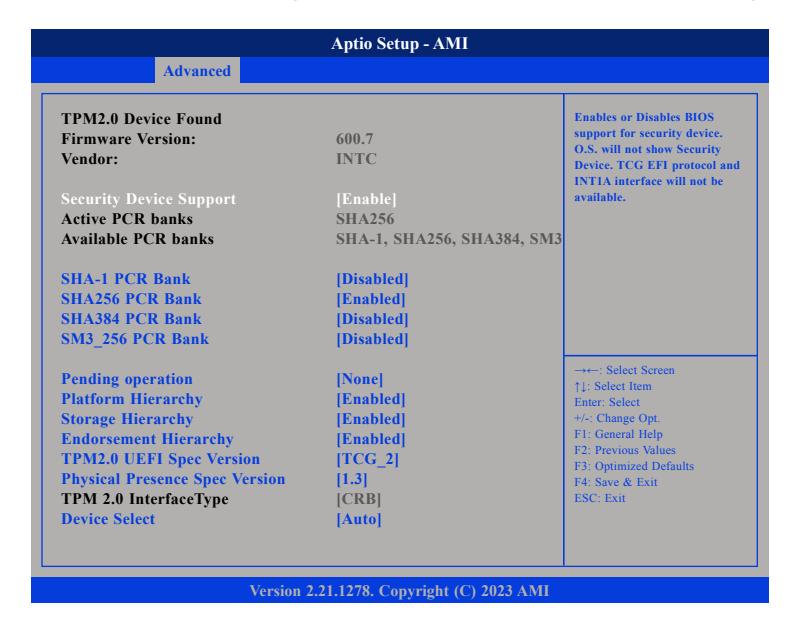

#### **Security Device Support**

Enable or disable BIOS support for security device. O.S will not show Security Device. TCG EFI protocol and INT1A interface will not be available.

#### SHA-1 PCR Bank

Enable or disable SHA-1 PCR Bank.

#### SHA256 PCR Bank

Enable or disable SHA256 PCR Bank.

SHA384 PCR Bank Enable or disable SHA384 PCR Bank.

SHA\_256 PCR Bank Enable or disable SHA\_256 PCR Bank.

**Pending operation** Schedule an operation for the security device.

**Platform Hierarchy** Enable or disable platform hierarchy.

**Storage Hierarchy** Enable or disable storage hierarchy.

**Endorsement Hierarchy** Enable or disable endorsement hierarchy.

#### TPM2.0 UEFI Spec Version

Configure the TPM 2.0 UEFI spec version.

#### **Physical Presence Spec Version**

Configure the physical presence spec version.

#### **Device Select**

Configure the TPM version. TPM 1.2 will restrict support to TPM 1.2 devices and TPM 2.0 will restrict support to TPM 2.0 devices. Auto will support both TPM 1.2 and 2.0 devices with the default set to TPM 2.0 devices if not found, and TPM 1.2 devices will be enumerated.

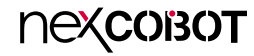

### **IT5782 Super IO Configuration**

This section is used to configure the I/O functions supported by the onboard Super I/O chip.

|                                                                                                    | Aptio Setup - AMI              |                                                                                                    |
|----------------------------------------------------------------------------------------------------|--------------------------------|----------------------------------------------------------------------------------------------------|
| Advanced                                                                                                    |                                |                                                                                                    |
| IT5782 Super IO Configuration                                                                                                    |                                | Set Parameters of Serial Port<br>1 (COMA)                                                                                                    |
| Super IO Chip<br>> Serial Port 1 Configuration<br>> Serial Port 2 Configuration<br>> Serial Port 3 Configuration<br>> Serial Port 4 Configuration | IT5782                         |                                                                                                    |
|                                                                                                    |                                | →→-: Select Screen<br>†1: Select Item<br>Enter: Select<br>+/-: Change Opt<br>F1: General Help<br>F2: Previous Values<br>F3: Optimized Defaults<br>F4: Save & Exit<br>ESC: Exit |
| Version 2.2                                                                                                    | 1.1278. Copyright (C) 2023 AMI |                                                                                                    |

### Super IO Chip

Display the Super I/O chip used on the board.

### Serial Port 1/2/3/4 Configuration

This section is used to configure serial port 1/2/3/4.

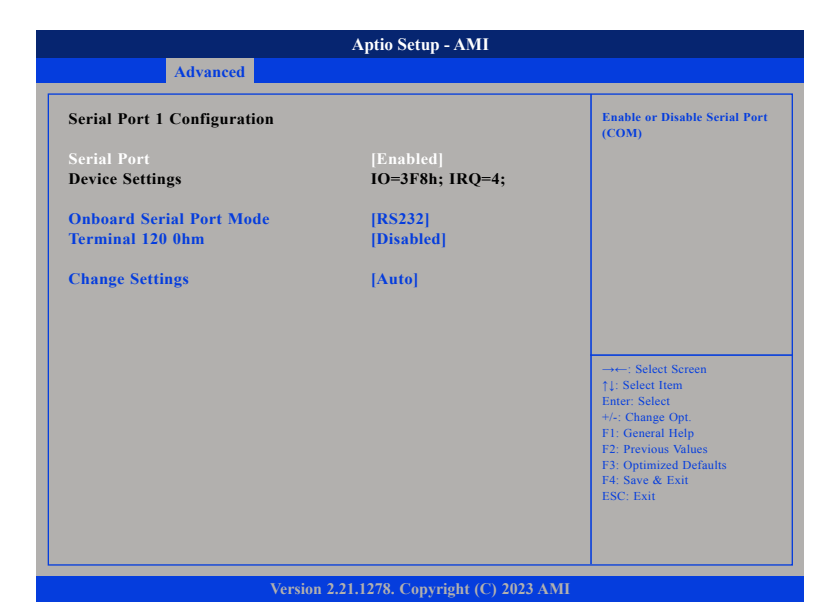

### Serial Port (Port1/2/3/4)

Enable or disable the serial port.

### Onboard Serial Port Mode (Port1/2/3/4)

Select this to change the serial port mode.

### Terminal 120 0hm (Port1/2)

Enable or disable the terminal 120 ohm.

#### Change Settings (Port1/2/3/4)

Select an optimal setting for the Super IO device.

### **Hardware Monitor**

This section is used to monitor hardware status such as temperature, fan speed, and voltages.

| Advanced           |            |                                         |
|--------------------|------------|-----------------------------------------|
| Hardware Monitor   |            | Smart Fan Mode Select                   |
|                    |            |                                         |
| FAN SPEED          | : 8299 RPM |                                         |
| CPU Temperature    | : +42 °c   |                                         |
| System Temperature | : +30 °c   |                                         |
| +3.3V              | : +3.24 V  |                                         |
| +5V                | : +4.83 V  |                                         |
| VCORE              | : +1.29 V  |                                         |
|                    |            | →←: Select Screen                       |
|                    |            | Enter: Select                           |
|                    |            | +/-: Change Opt.                        |
|                    |            | F1: General Help<br>F2: Previous Values |
|                    |            | F3: Optimized Defaults                  |
|                    |            | F4: Save & Exit                         |
|                    |            | ESC: Exit                               |
|                    |            |                                         |
|                    |            |                                         |

### Smart Fan Mode

Select a smart fan mode for the system.

### **USB** Configuration

This section is used to configure the USB.

| USB Configuration                      |            | Enables Legacy USB support.<br>AUTO option disables legacy                                   |
|----------------------------------------|------------|----------------------------------------------------------------------------------------------|
| USB Module Version                     | 26         | support if no USB devices are<br>connected. DISABLE option wil<br>keep USB devices available |
| USB Controllers:<br>2 XHCI             |            | only for EFI applications.                                                                   |
| USB Devices:<br>1 Keyboard, 1 Mouse, 2 | Hubs       |                                                                                              |
| Legacy USB Support                     |            |                                                                                              |
| XHCI Hand-off                          | [Disabled] |                                                                                              |
| USB hardware delays and time-          | outs:      | →←: Select Screen                                                                            |
| Device reset time-out                  | [20 sec]   | †↓: Select Item                                                                              |
|                                        |            | +/-: Change Opt.                                                                             |
|                                        |            | F1: General Help<br>F2: Previous Values                                                      |
|                                        |            | F3: Optimized Defaults                                                                       |
|                                        |            | F4: Save & Exit                                                                              |

#### Legacy USB Support

Enabled Enable Legacy USB.

AutoDisable support for Legacy when no USB devices are connected.DisabledKeep USB devices available only for EFI applications.

### **XHCI Hand-off**

This is a workaround for OSs that does not support XHCI hand-off. The XHCI ownership change should be claimed by the XHCI driver.

### Device reset time-out

Select the USB mass storage device's start unit command timeout.

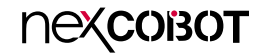

### **Network Stack Configuration**

This section is used to configure the network stack settings.

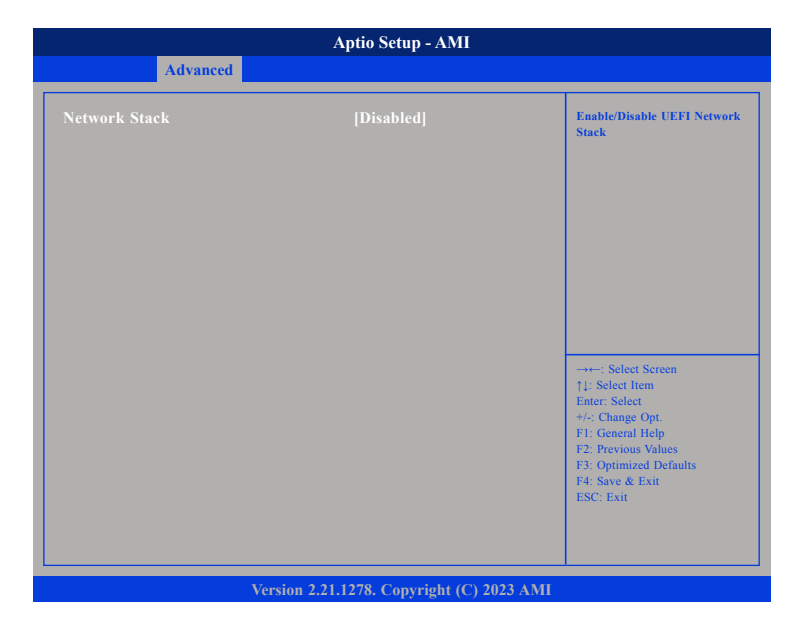

### **Network Stack**

Enable or disable UEFI network stack. The options below will appear when selecting Enabled.

### Ipv4 PXE Support

Enable or disable IPv4 PXE support. If disabled, the IPv4 boot option will not be created.

### Ipv4 HTTP Support

Enable or disable IPv4 HTTP support.

#### Ipv6 PXE Support

Enable or disable IPv6 PXE support. If disabled, the IPv6 boot option will not be created.

#### Ipv6 HTTP Support

Enable or disable IPv6 HTTP support.

#### PXE boot wait time

Configure the wait time to press the ESC key to abort the PXE boot.

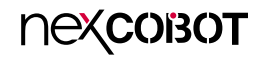

### **NVMe Configuration**

This section is used to display information on the NVMe devices installed.

| Aptio Setup - AMI                         |                                                                  |
|-------------------------------------------|------------------------------------------------------------------|
| Advanced                                  |                                                                  |
| NVMe Configuration                        |                                                                  |
| No NVMe Device Found                      |                                                                  |
|                                           |                                                                  |
|                                           |                                                                  |
|                                           |                                                                  |
|                                           |                                                                  |
|                                           | →←: Select Screen<br>↑↓: Select Item                             |
|                                           | Enter: Select<br>+/-: Change Opt.<br>F1: General Help            |
|                                           | F2: Previous Values<br>F3: Optimized Defaults<br>F4: Save & Exit |
|                                           | ESC: Exit                                                        |
|                                           |                                                                  |
| Version 2.21.1278. Copyright (C) 2023 AMI |                                                                  |

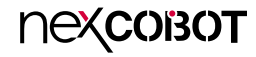

## Chipset

This section gives you functions to configure the system based on the specific features of the chipset. The chipset manages bus speeds and access to system memory resources.

| Aptio Setup - AMI       |                                 |              |               |              |                                                                                                    |
|-------------------------|---------------------------------|--------------|---------------|--------------|----------------------------------------------------------------------------------------------------|
| Main                    | Advanced                        | Chipset      | Security      | Boot         | Save & Exit                                                                                                    |
| System Age<br>PCH-IO Co | ent (SA) Config<br>onfiguration | uration      |               |              | System Agent (SA) Parameters                                                                                                    |
|                         |                                 |              |               |              | →+-: Select Screen<br>↑1: Select Item<br>Enter: Select<br>+/- Change Opt<br>F1: General Help<br>F2: Previous Values<br>F3: Optimized Defaults<br>F4: Save & Exit<br>ESC: Exit |
|                         |                                 | Version 2.21 | .1278. Copyri | ght (C) 2023 | AMI                                                                                                    |

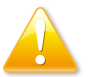

Setting incorrect field values may cause the system to malfunction.

### System Agent (SA) Configuration

This section is used to configure the System Agent (SA) configuration.

| Chipset                         |           |                                      |
|---------------------------------|-----------|--------------------------------------|
| System Agent (SA) Configuration |           | Graphics Configuration               |
| VT-d                            | Supported |                                      |
|                                 |           |                                      |
| VT-d                            | [Enabled] |                                      |
|                                 |           |                                      |
|                                 |           |                                      |
|                                 |           | →←: Select Screen                    |
|                                 |           | †↓: Select Item<br>Enter: Select     |
|                                 |           | +/-: Change Opt.<br>F1: General Help |
|                                 |           | F2: Previous Values                  |
|                                 |           | F4: Save & Exit                      |
|                                 |           | ESC. EXII                            |
|                                 |           |                                      |

### **Graphics Configuration**

Enter the Graphics Configuration submenu.

### VT-d

Enable or disable VT-d function on MCH.

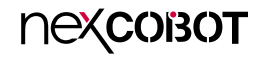

### **Graphics Configuration**

This section is used to configure the System Agent (SA) configuration.

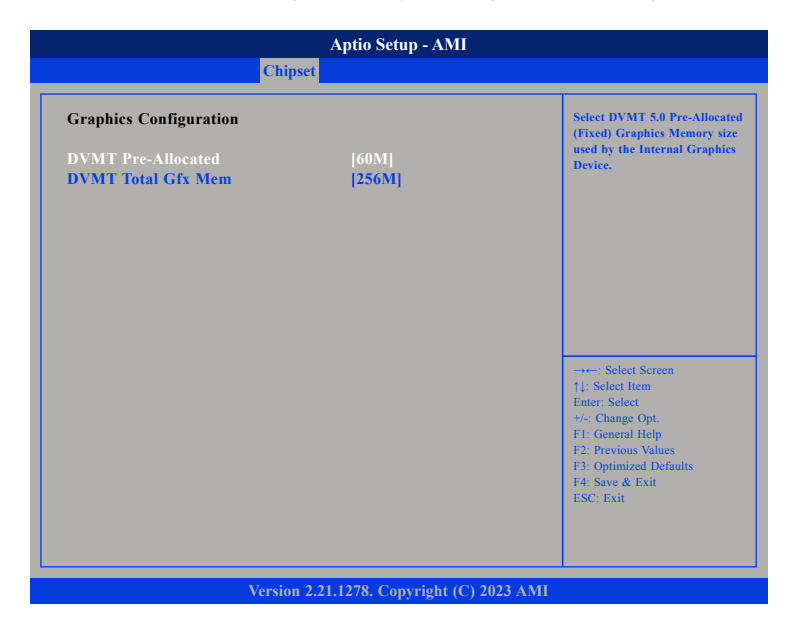

#### **DVMT Pre-Allocated**

Configure the DVMT 5.0 pre-allocated (fixed) graphics memory size used by the internal graphics device.

### **DVMT Total Gfx Mem**

Configure the DVMT 5.0 total graphic memory size used by the IGD.

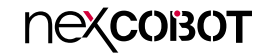

### **PCH-IO Configuration**

This section is used to configure the System Agent (SA) configuration.

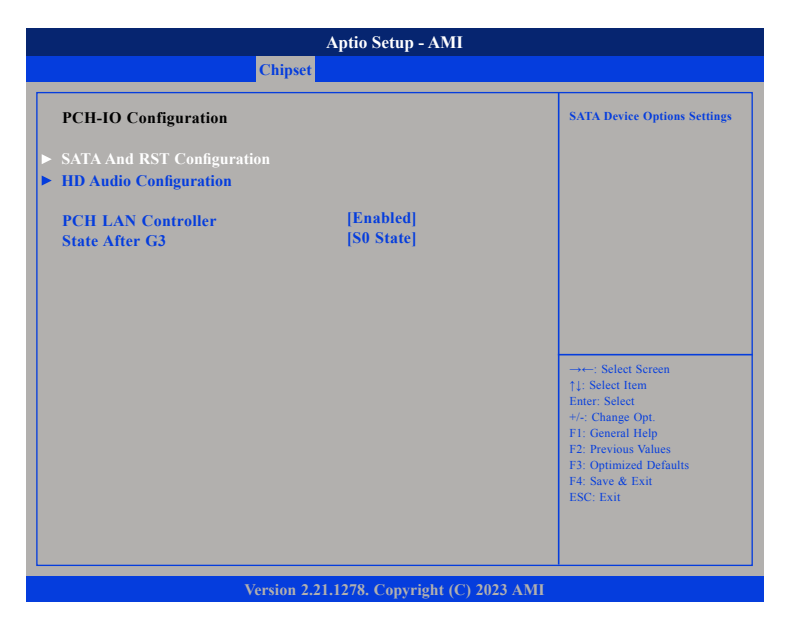

### SATA And RST Configuration

Enter the SATA and RST configuration sub-menu.

### **HD Audio Configuration**

Enter the HD Audio configuration sub-menu.

### PCH LAN Controller

Enable or disable onboard NIC.

### State After G3

Configure the PCH state after G3.

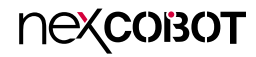

### SATA And RST Configuration

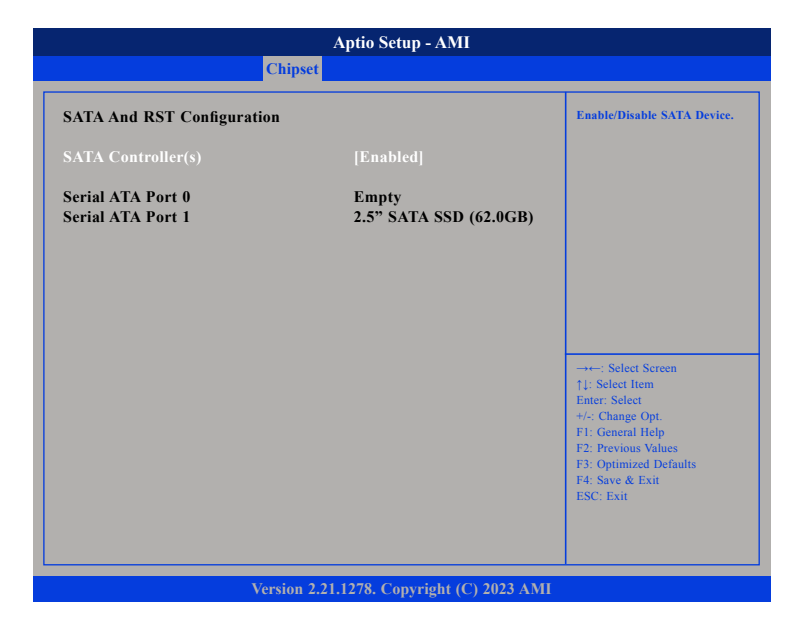

### SATA Controller(s)

Enable or disable SATA device.

#### HD Audio Configuration

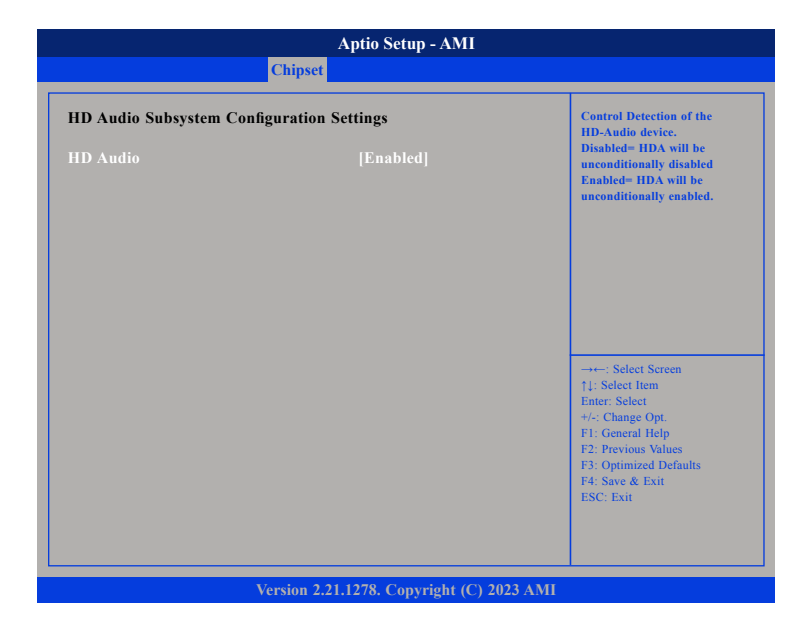

### HD Audio

Control Detection of the HD-Audio device. Disabled HDA will be unconditionally disabled. Enabled HDA will be unconditionally enabled.

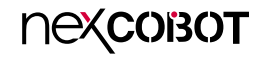

## Security

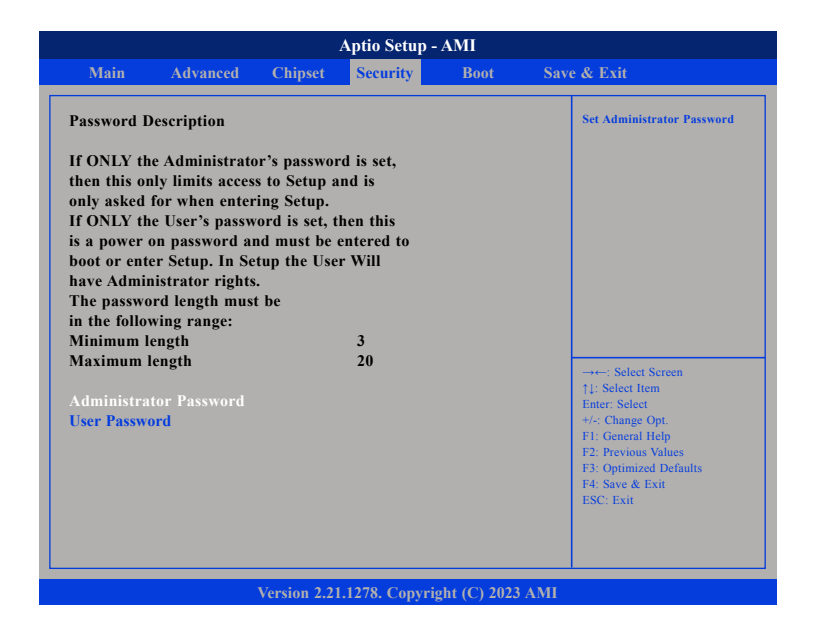

#### Administrator Password

Select this to reconfigure the administrator's password.

#### User Password

Select this to reconfigure the user's password.

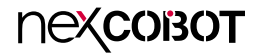

### Boot

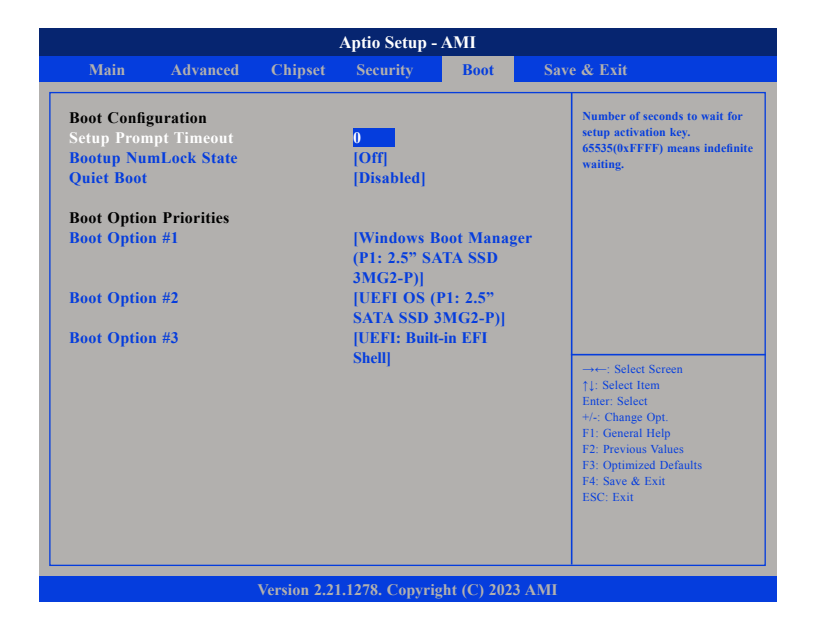

#### **Setup Prompt Timeout**

Select the number of seconds to wait for the setup activation key. 65535(0xFFFF) denotes indefinite waiting.

#### Bootup NumLock State

This allows you to determine the default state of the numeric keypad. By default, the system boots up with NumLock on wherein the function of the numeric keypad is the number keys. When set to Off, the function of the numeric keypad is the arrow keys.

#### Quiet Boot

| Enabled  | Display OEM logo instead of the POST messages. |
|----------|------------------------------------------------|
| Disabled | Display normal POST messages.                  |

### **Boot Option Priorities**

Adjust the boot sequence of the system. Boot Option #1 is the first boot device that the system will boot from, next will be #2 and so forth.

### Boot Option #1/2/3

Display the boot device information if plugged.

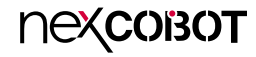

### Save & Exit

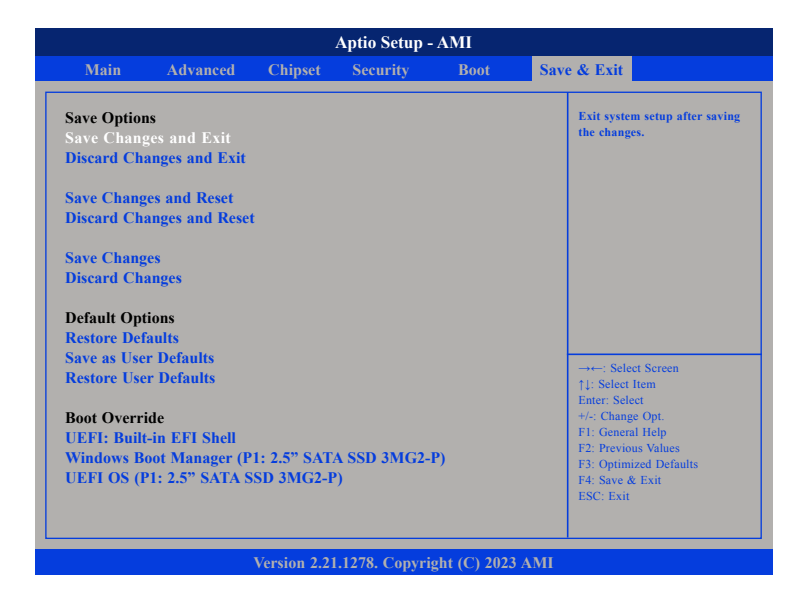

#### Save Changes and Exit

To save the changes and exit the Setup utility, select this field then press <Enter>. A dialog box will appear. Confirm by selecting Yes. You can also press <F4> to save and exit Setup.

#### **Discard Changes and Exit**

To exit the Setup utility without saving the changes, select this field then press <Enter>. You may be prompted to confirm again before exiting. You can also press <ESC> to exit without saving the changes.

#### Save Changes and Reset

To save the changes and reset, select this field then press <Enter>. A dialog box will appear. Confirm by selecting Yes.

### **Discard Changes and Reset**

To exit the Setup utility and reset without saving the changes, select this field then press <Enter>. You may be prompted to confirm again before exiting.

#### **Save Changes**

To save changes and continue configuring the BIOS, select this field then press <Enter>. A dialog box will appear. Confirm by selecting Yes.

#### **Discard Changes**

To discard the changes, select this field then press <Enter>. A dialog box will appear. Confirm by selecting Yes to discard all changes made and restore the previously saved settings.

#### **Restore Defaults**

To restore the BIOS to default settings, select this field then press <Enter>. A dialog box will appear. Confirm by selecting Yes.

### Save as User Defaults

To use the current configurations as user default settings for the BIOS, select this field then press <Enter>. A dialog box will appear. Confirm by selecting Yes.

#### **Restore User Defaults**

To restore the BIOS to user default settings, select this field then press <Enter>. A dialog box will appear. Confirm by selecing Yes.

### **Boot Override**

To bypass the boot sequence from the Boot Option List and boot from a particular device, select the desired device and press <Enter>.